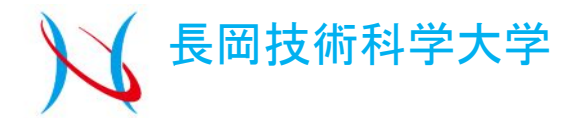

# SWANを使用した 波浪推算の実行手順

### 長岡技術科学大学 建設工学専攻 水工学研究室 松永 由希子

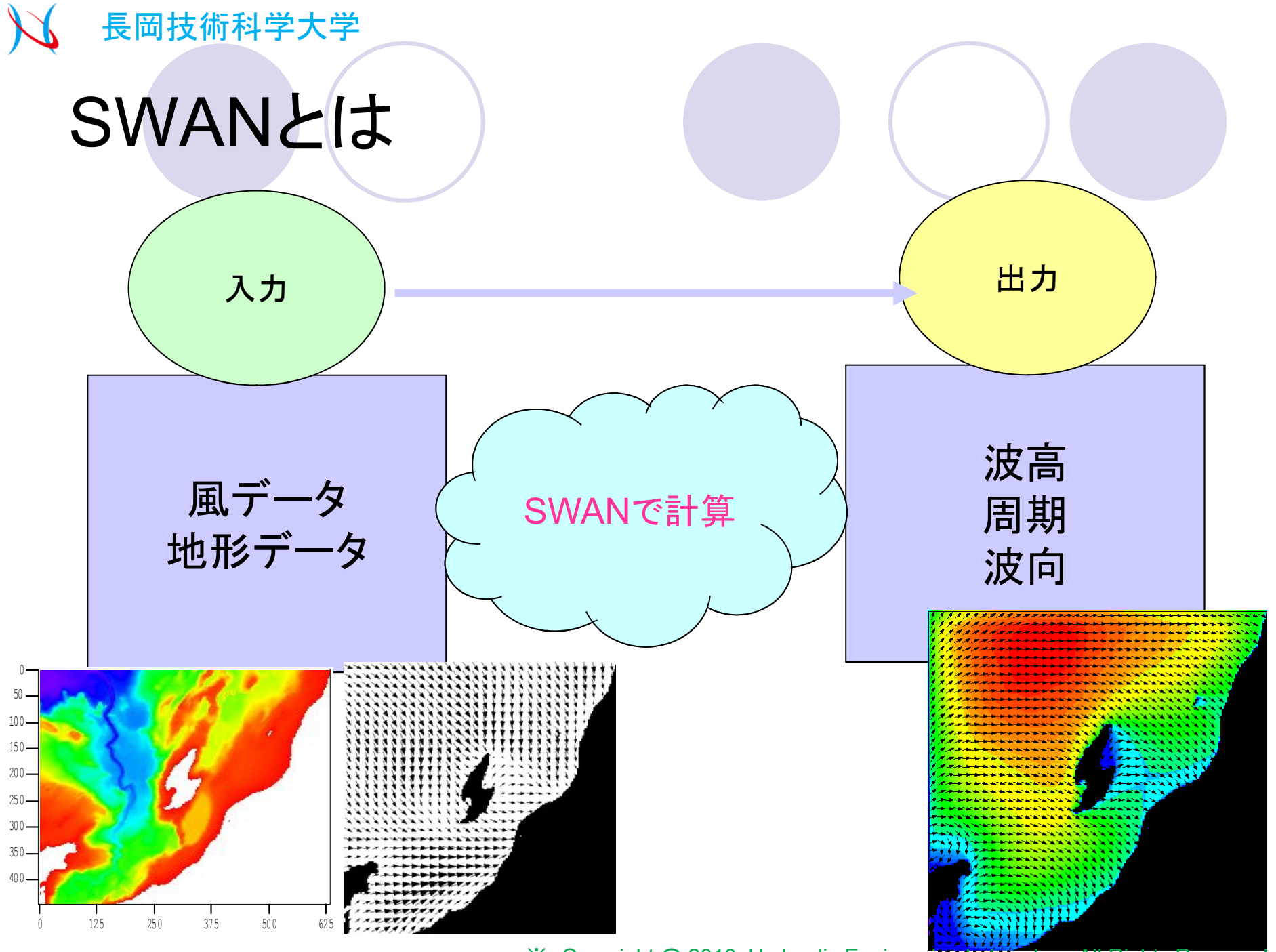

※ Copyright @ 2010, Hydraulic Engineering Laboratory. All Rights Reserved.

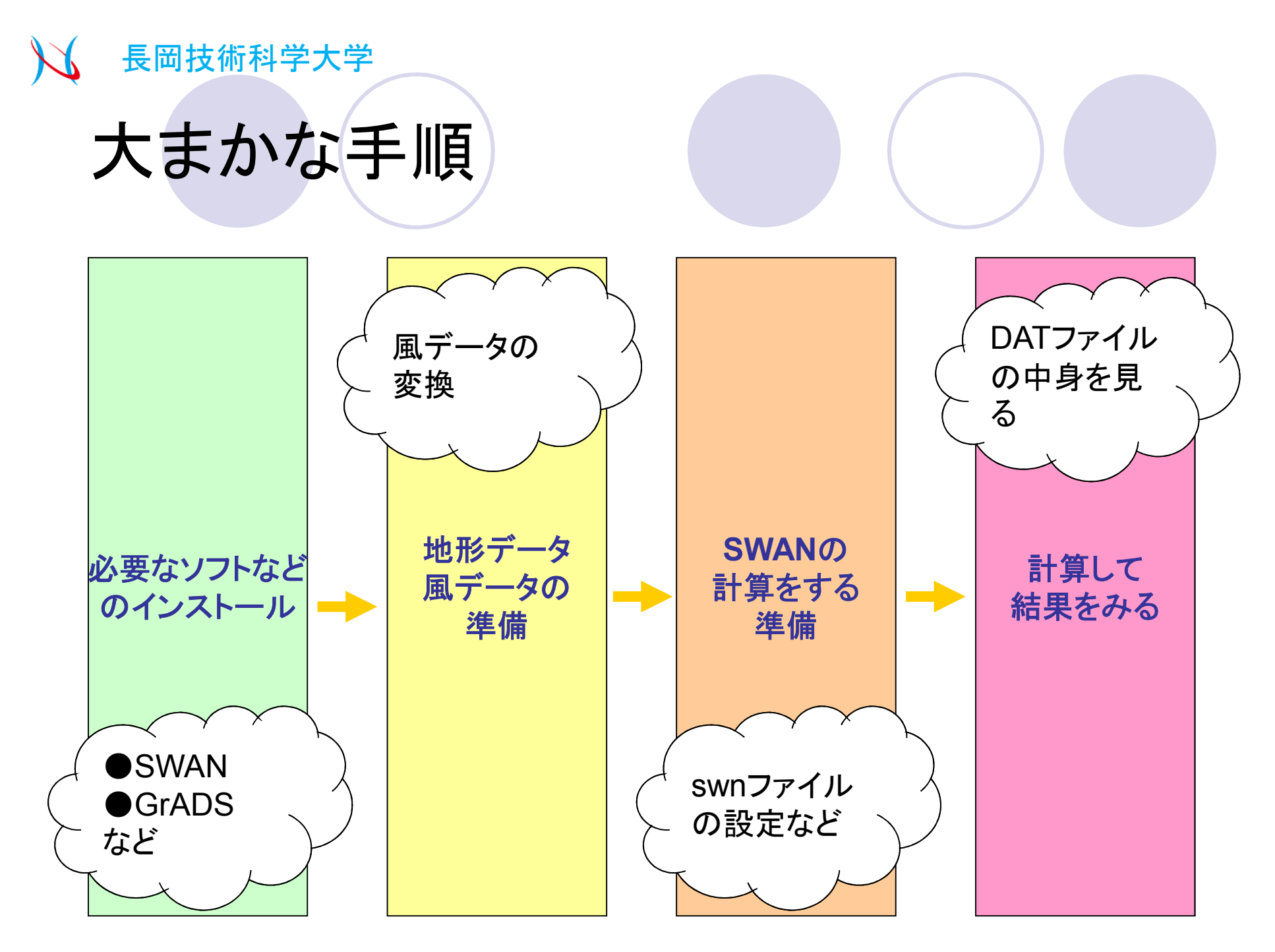

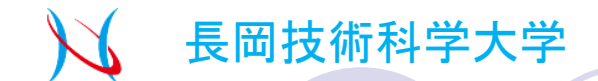

# ソフトのインストールの前に

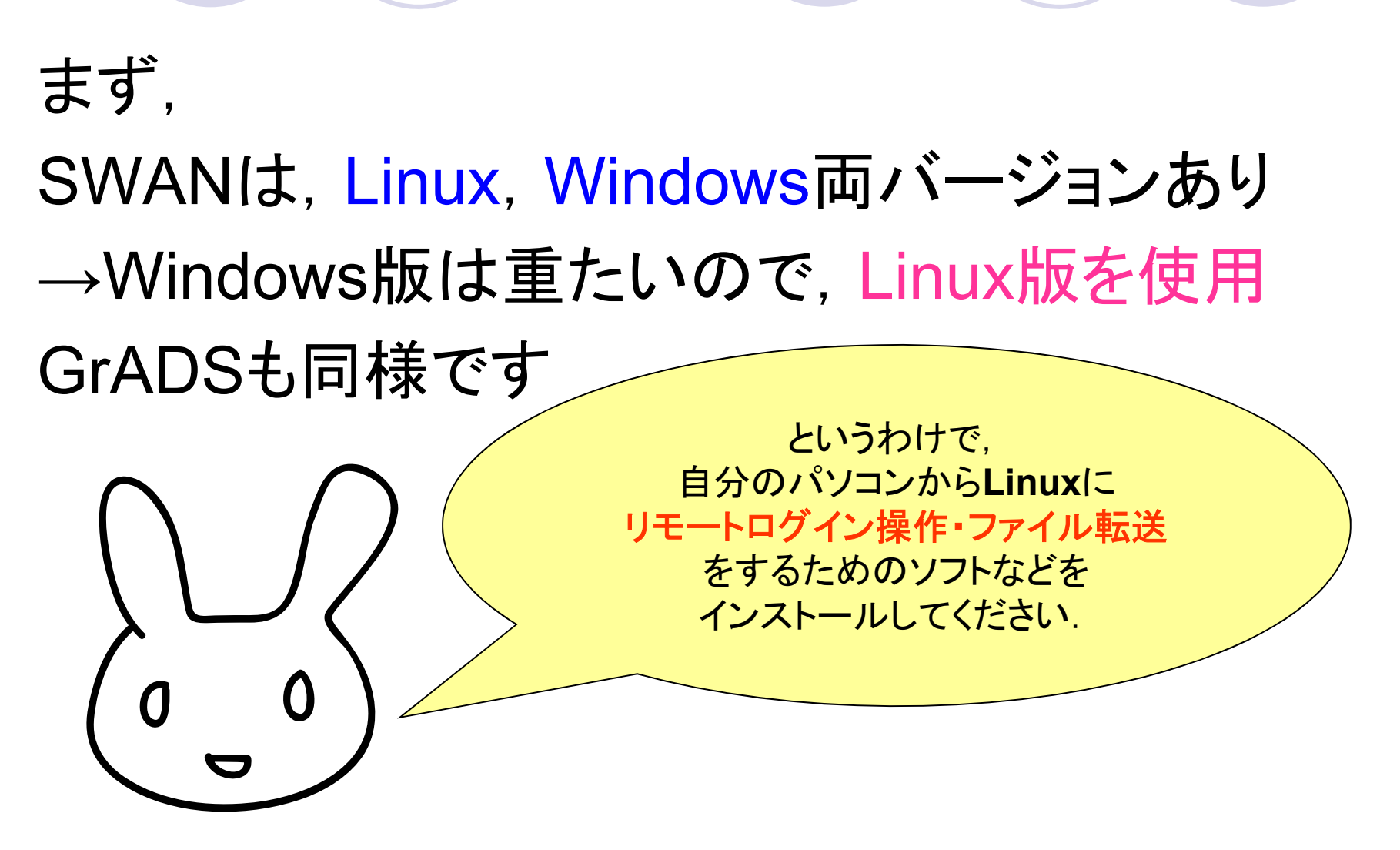

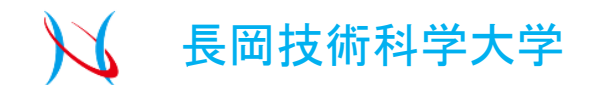

# Linuxにログインして操作

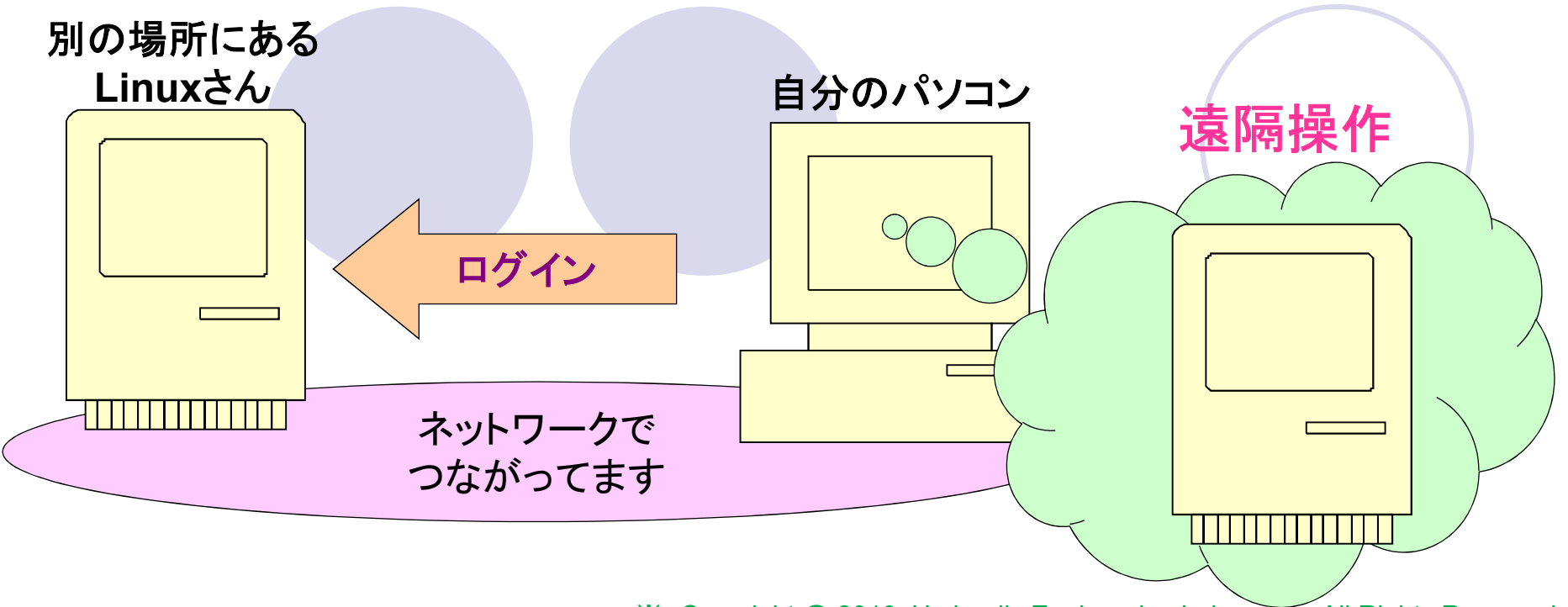

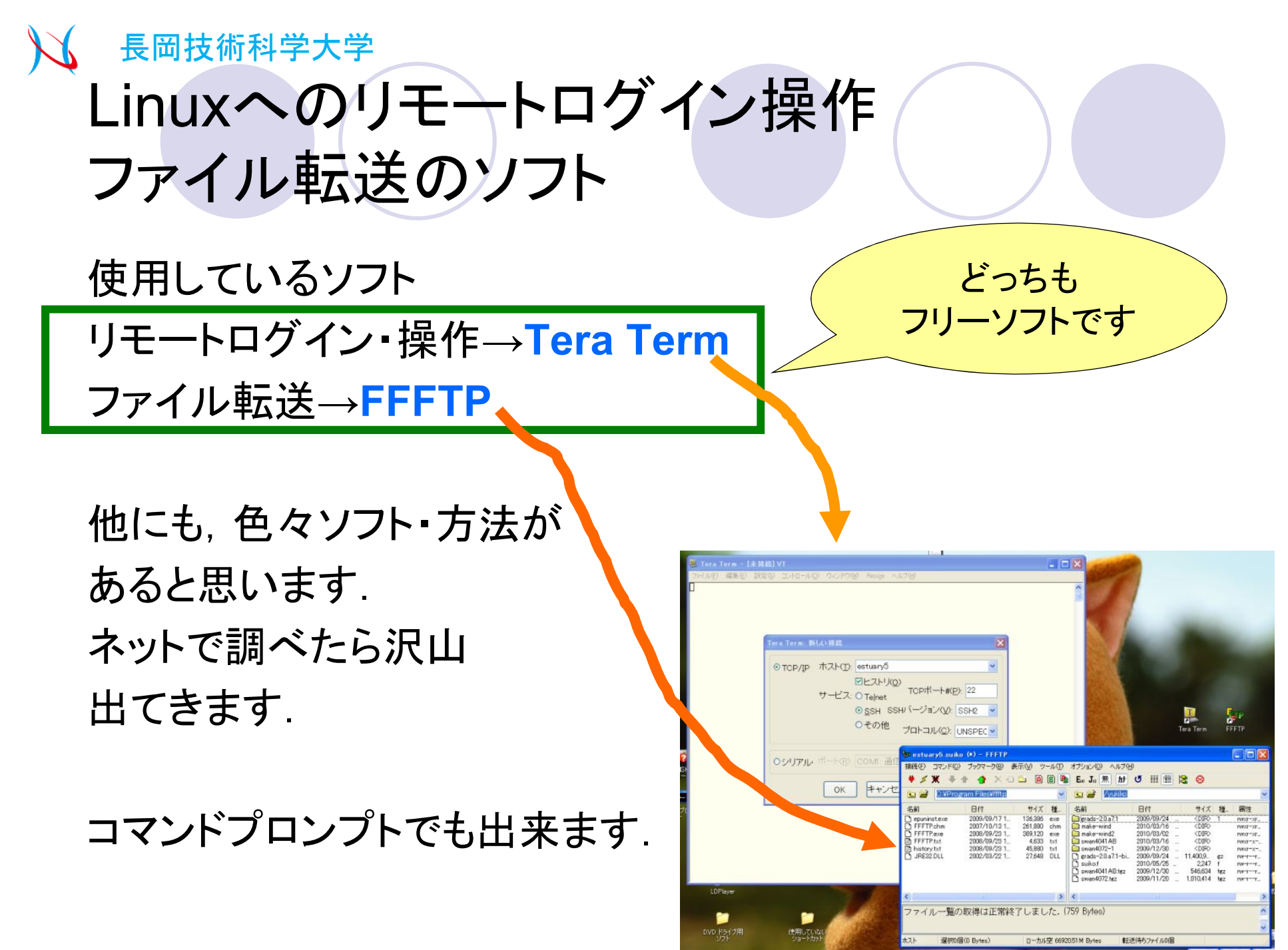

X Copyright @ 2010, Hydraulic Engineering Laboratory. All Rights Reserved.

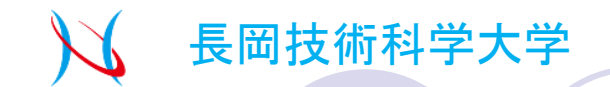

### Linuxにログイン①

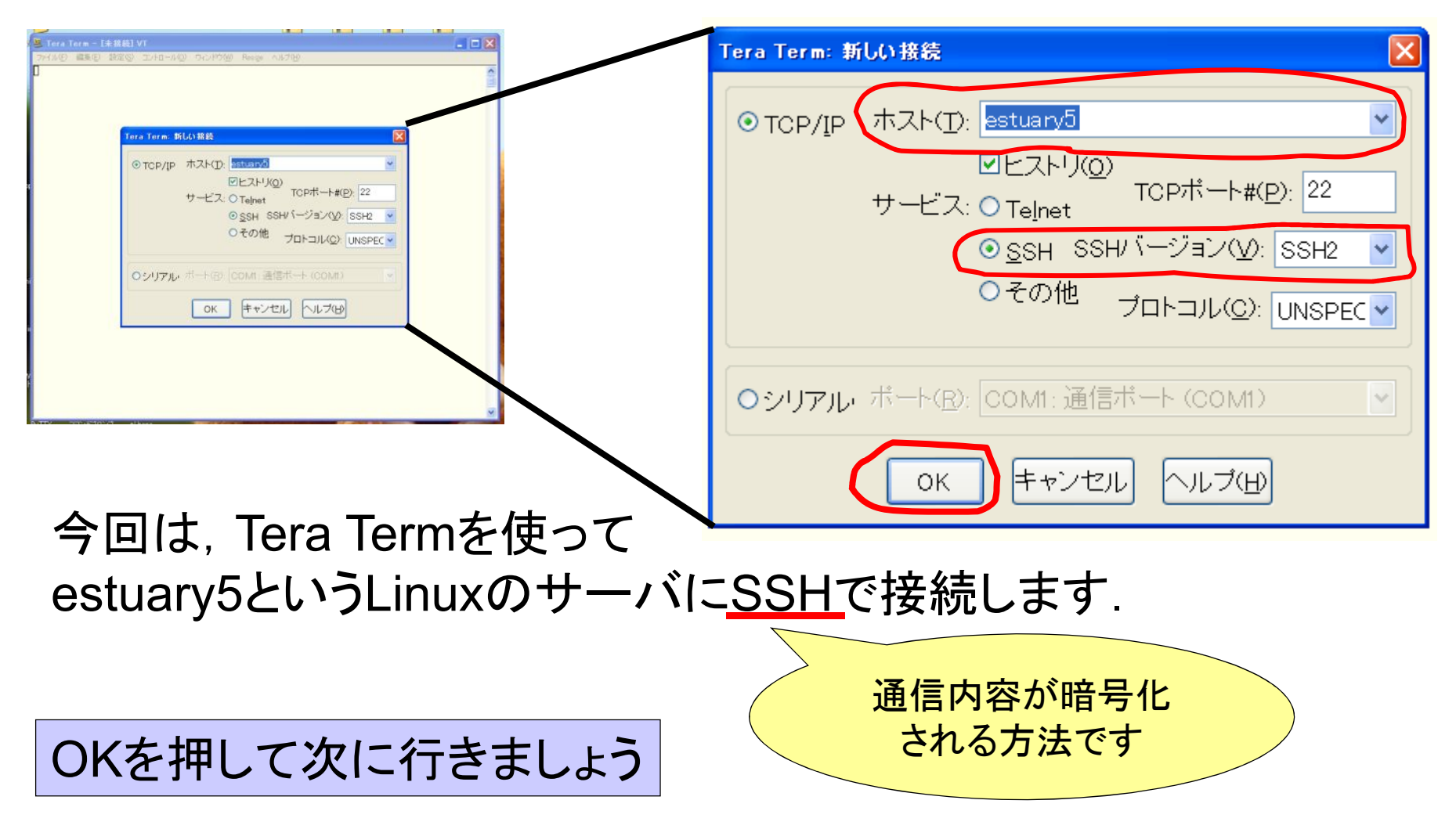

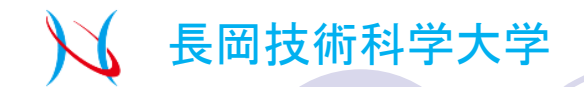

# Linuxにログイン②

|                                                                      | SSHZE 🔲 🗌 🗌                        |
|----------------------------------------------------------------------|------------------------------------|
|                                                                      | ログイン中: estuary5                    |
| Weistwary622 - Tera Tera VT<br>シールド 編集章 副業章 副学校 ひとわールロールロールロールロールの切り | 認証が必要です。                           |
|                                                                      | ユーザ名( <u>N</u> ): suiko            |
|                                                                      | 1 (プロ)                             |
| I I I I I I I I I I I I I I I I I I I                                |                                    |
| バスフレーズ(2) *******                                                    |                                    |
| ロエージェント和述する②                                                         |                                    |
| ③ プレインテキストを使うQ)                                                      | <ul> <li>ブレインテキストを使う(L)</li> </ul> |
| O BSA/DSAIRE(M)                                                      |                                    |
| ○rbsels (SSH1)地域) ローフルのユーザキの♪<br>オフト級の)                              | ○ RSA/DSA鍵を使う 秘密鍵(K):              |
|                                                                      |                                    |
|                                                                      | Orbosts(SSH1)を使う ローカルのフーザタ(II)     |
| 0K [#8595(0)]                                                        |                                    |
|                                                                      | ホスト鍵(E):                           |
|                                                                      |                                    |
| M                                                                    | ○チャレンジレスポンス認証を使う(キーボードインタラクティブ)(©) |
|                                                                      |                                    |
|                                                                      | ○ Pageantを使う                       |
| LINUXにロクインするときには 🔨                                                   |                                    |
|                                                                      |                                    |
|                                                                      |                                    |
|                                                                      | $\wedge$                           |
| 「の但ム                                                                 |                                    |
| / 切り切り                                                               |                                    |
|                                                                      |                                    |
| ユーサ名→●●●                                                             | のとも押止げったノいウマ                       |
|                                                                      | しれを押せはロジョン元」                       |
| バスワート $\rightarrow$ * * *                                            |                                    |
|                                                                      |                                    |

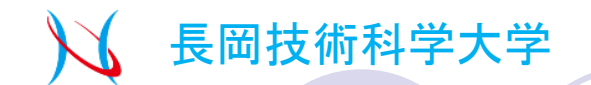

### Linuxの操作①

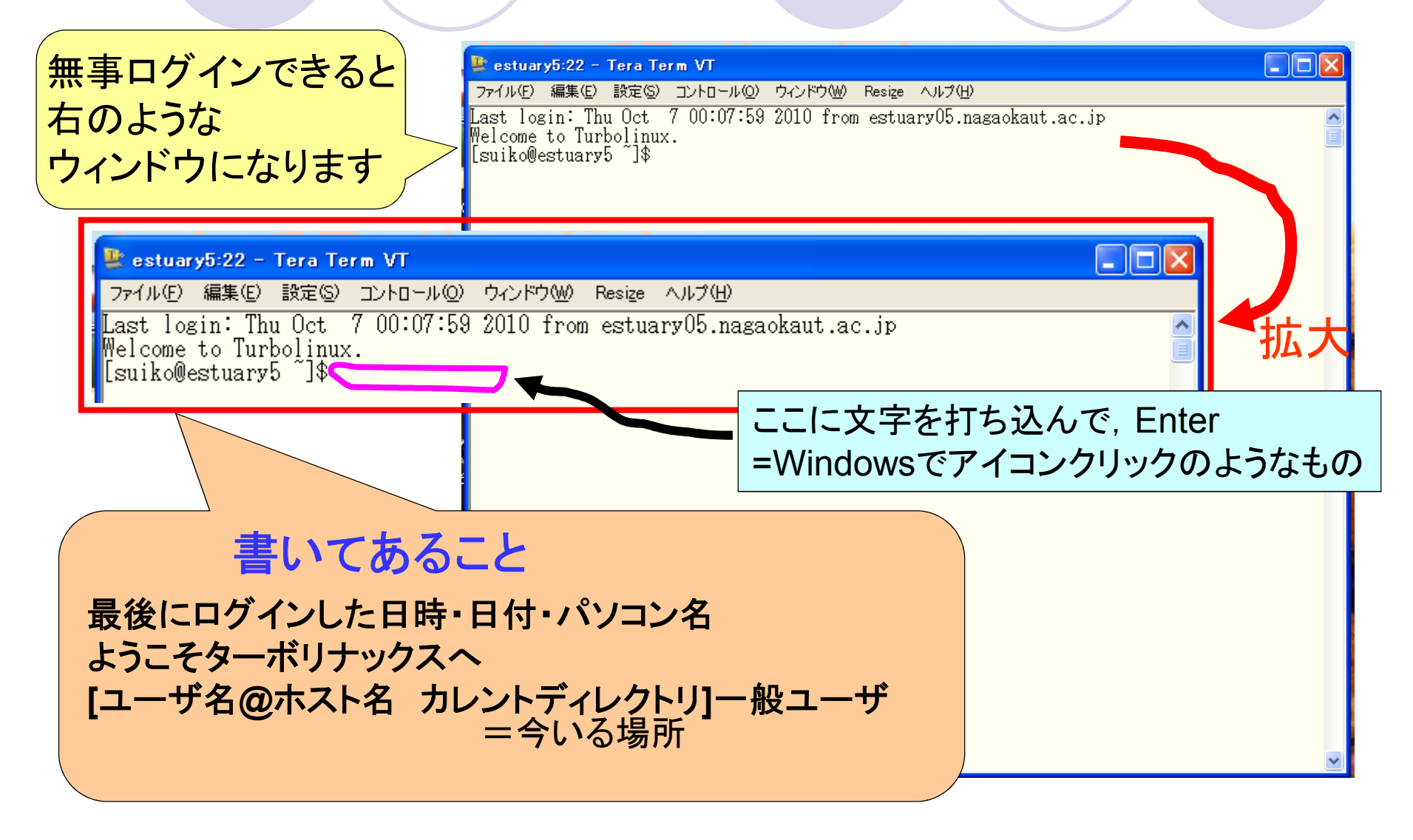

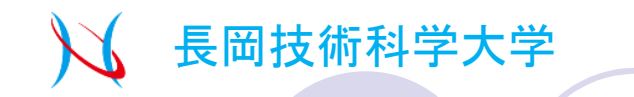

### Linuxの仕組み

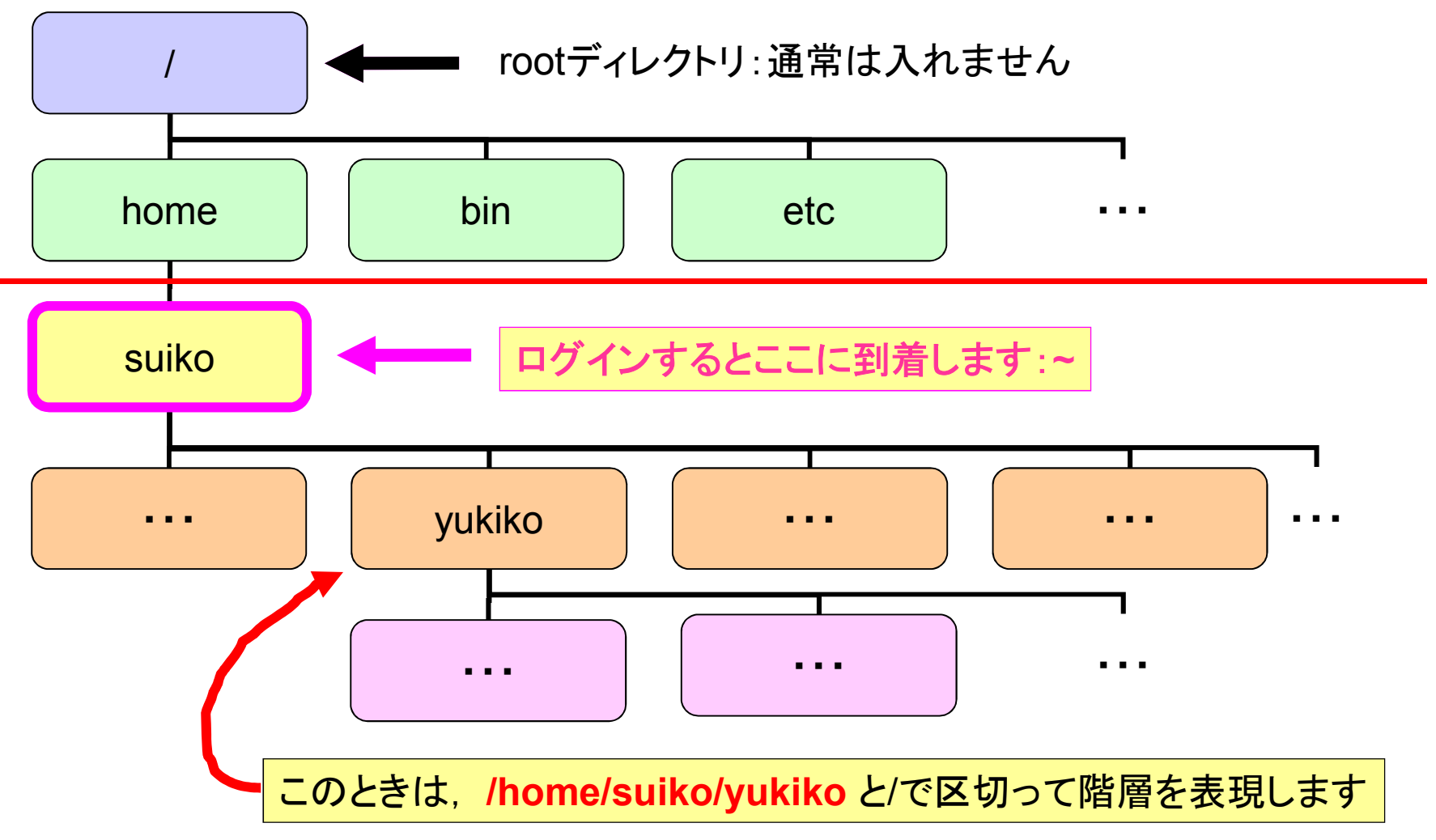

<sup>※</sup> Copyright @ 2010, Hydraulic Engineering Laboratory. All Rights Reserved.

簡単に...

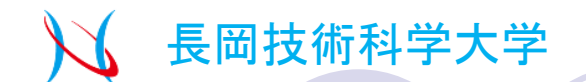

### Linuxの操作② よく使うやつとか

ディレクトリ内にあるファイルの確認:ls
 カレントディレクトリの変更:cd

- ディレクトリの作成:mkdir
- ●ファイルのコピー:cp
- つアイルの移動:mv
- ●ファイルの削除:rm

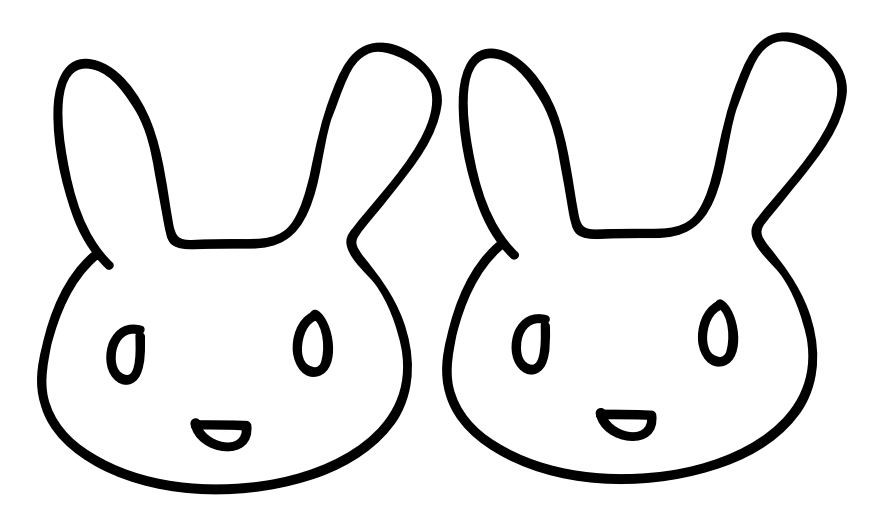

### 長岡技術科学大学 Linuxの操作③ ISコマンド(ディレクトリ内にあるファイルやディレクトリの確認)

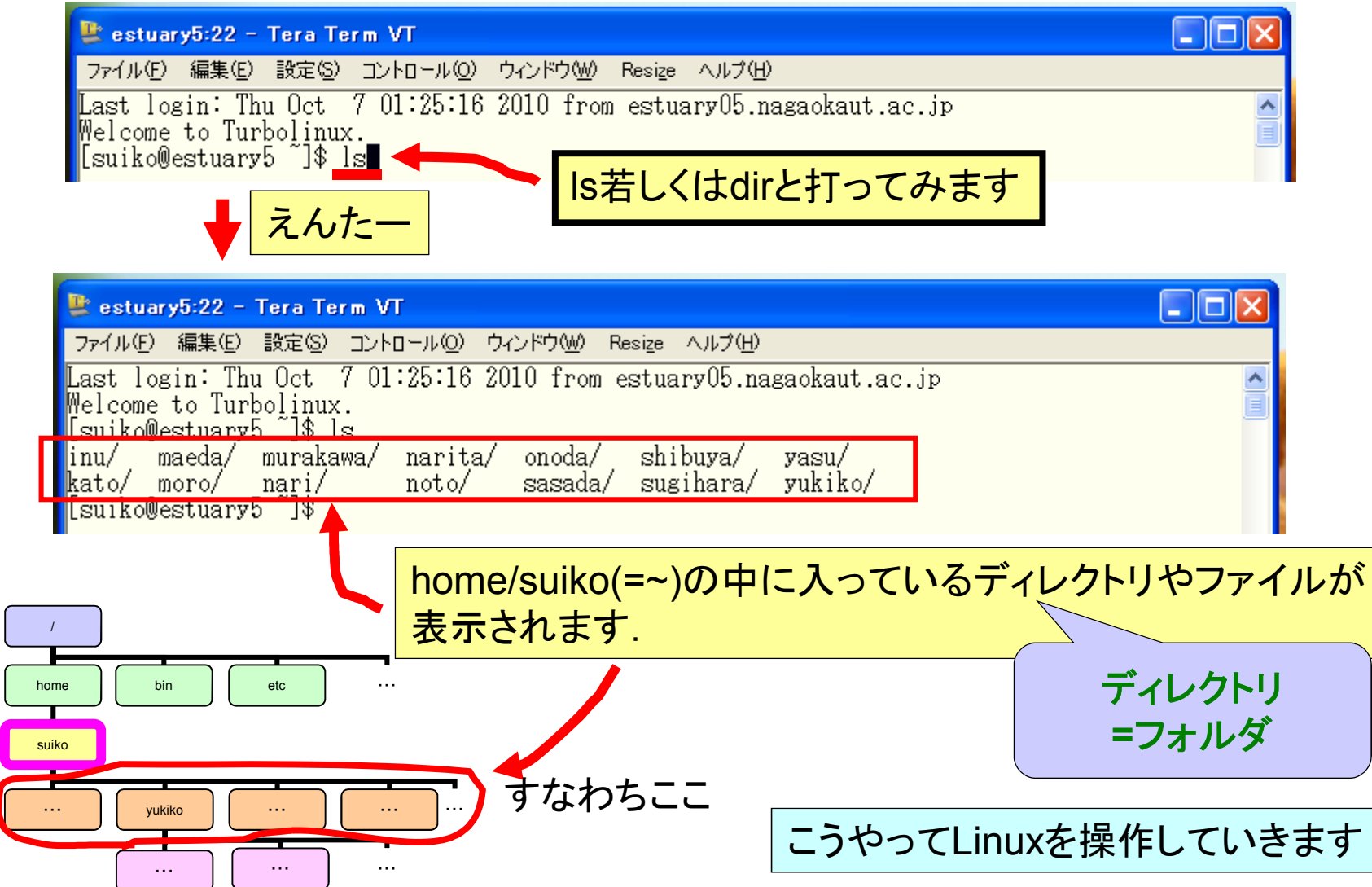

<sup>※</sup> Copyright @ 2010, Hydraulic Engineering Laboratory. All Rights Reserved.

### 長岡技術科学大学 Linuxの操作④ cdコマンド(カレントディレクトリの変更)

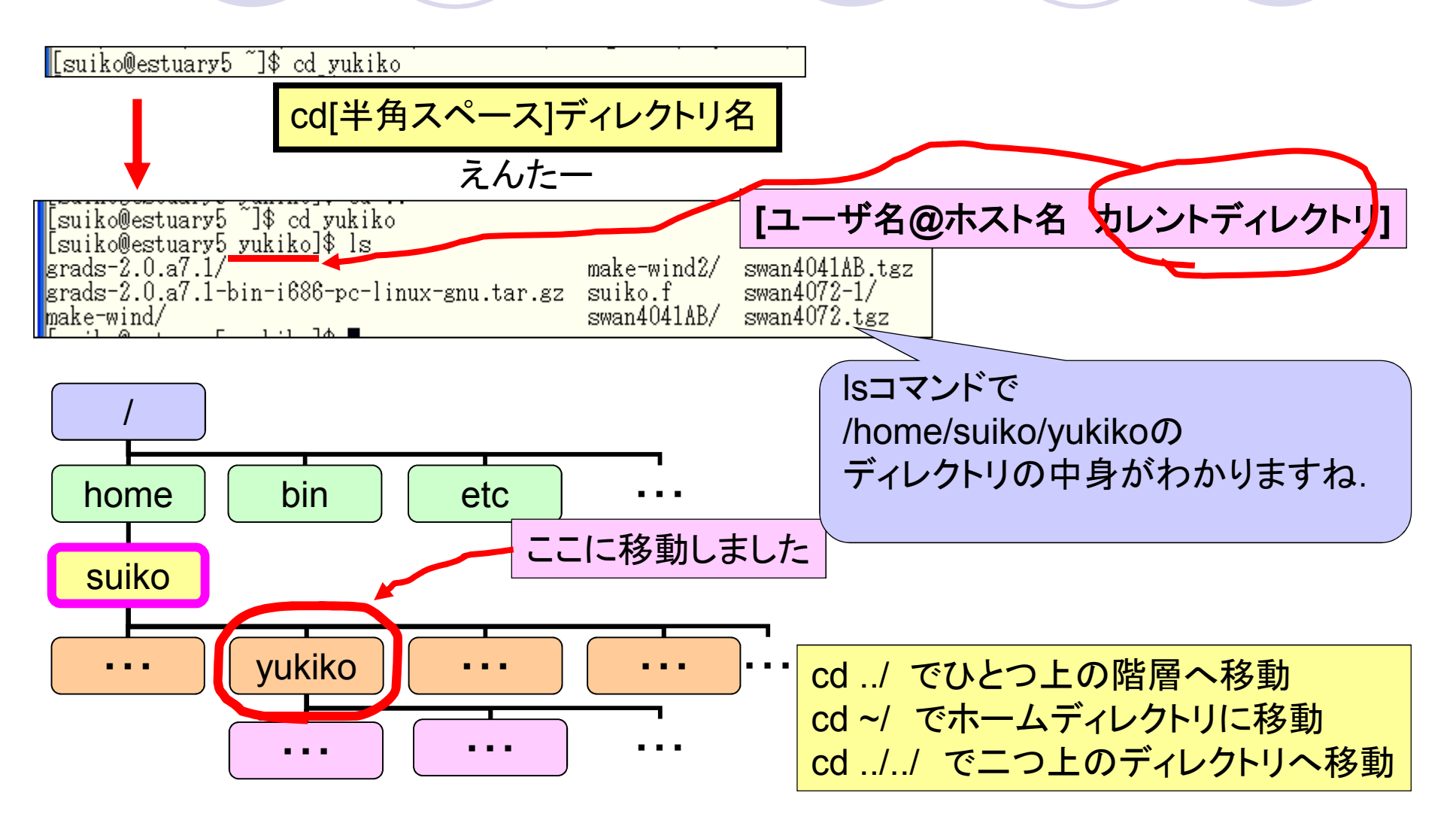

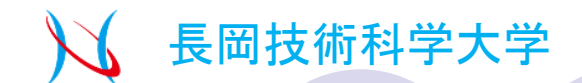

ホストの設定

suiko

/vukiko

ホストの設定名(T)

ローカルの初期フォルダ(L)

ホストの初期フォルダ(R)

<u>estuary5.suiko</u> ユーザ名(U)

基本

### ファイル転送ソフト FFFTP

🕫 estuary5.suiko (\*) - FFFTP

ドラッグ&ドロップで, Windows,Linux上のファイルやフォルダを やり取りできちゃうソフト

これでLinux上のディレクトリやファイルの コピーや削除も出来ます.

ホスト名(アドレス)(N)

キャンセル

バスワード/バスフレーズ(P)

estuary5.nagaokaut.ac.jp

anonymous

現在のフォルダ

ヘルプ

拡張 文字コード ダイアルアップ 高度

\*\*\*\*\*\*

最後にアクセスしたフォルダを次回の初期フォルダとする(F)

OK

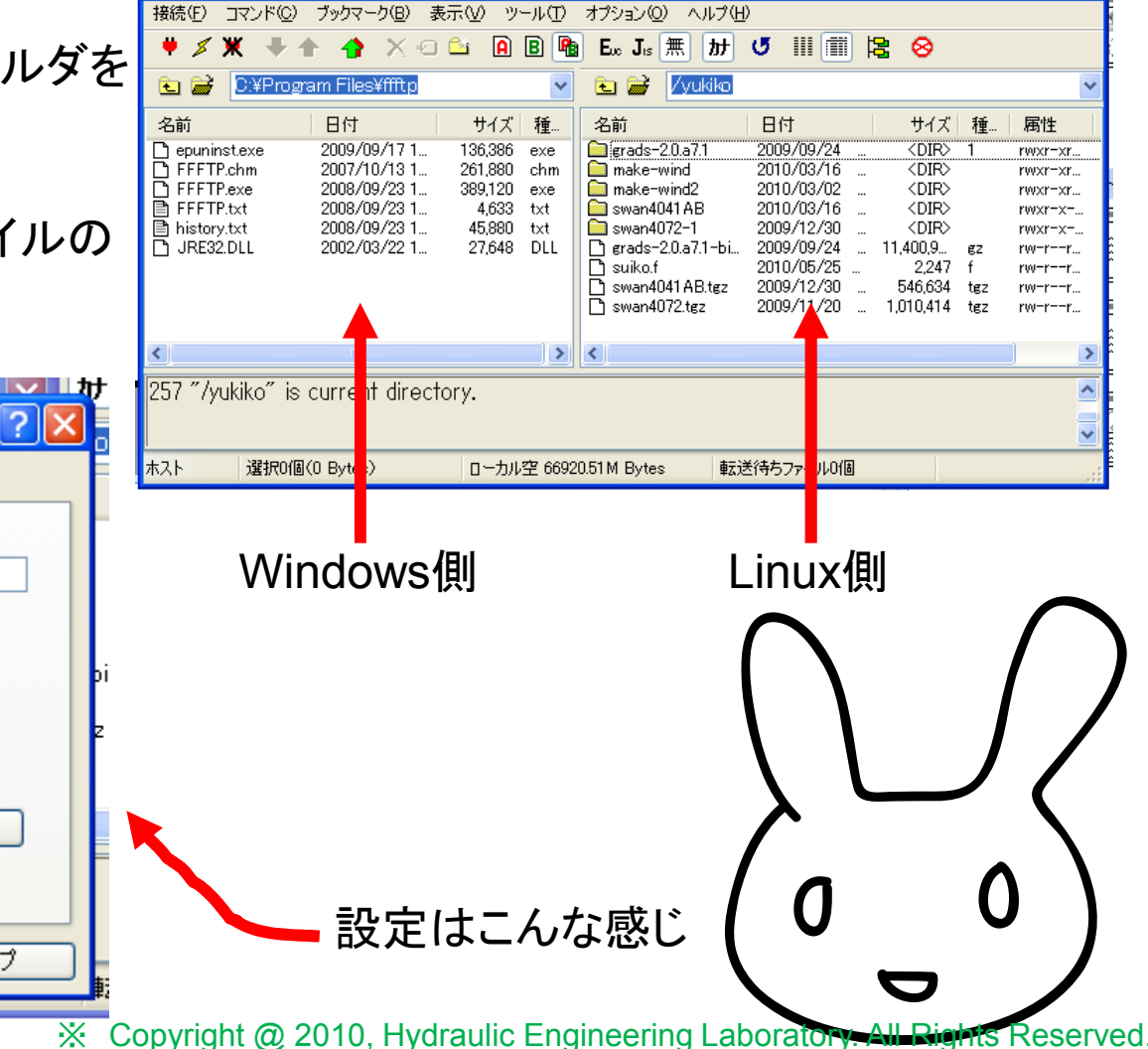

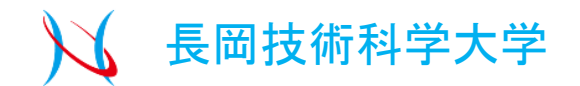

# SWANとGrADSの ダウンロードとインストール

### Windows上でダウンロードして Linux上でインストールします

SWAN→www.swan.tudelft.nl GrADS→http://www.iges.org/grads/

/home/suiko/yukiko/pptのディレクトリの中に インストールします

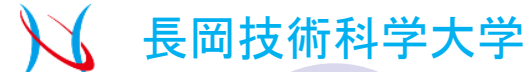

### Windows上でダウンロードしたファイルを FFFTPを使って転送

| 🏚 estuary5.suiko (*      | •) - FFFTP                                                                                  |                                                                                    |                                                                               |                                                                                    |                                                                                                    |                                                      |                  |
|--------------------------|---------------------------------------------------------------------------------------------|------------------------------------------------------------------------------------|-------------------------------------------------------------------------------|------------------------------------------------------------------------------------|----------------------------------------------------------------------------------------------------|------------------------------------------------------|------------------|
| 接続(E) コマンド( <u>C</u> ) ブ | ブックマーク( <u>B</u> ) 表示(                                                                      | <u>い</u> ツール(T) オ                                                                  | オプション(①) ヘルプ(日)                                                               |                                                                                    |                                                                                                    |                                                      |                  |
| <b>₩ % X + +</b>         | 👌 X 🛛 🗳                                                                                     | A B 📭                                                                              | Euc Jis 無 か                                                                   | J III 🏢 🛱                                                                          | 8                                                                                                    |                                                      | Long /           |
| 🔁 🗃 🖸 C:¥Program         | n Files¥ffftp                                                                               | *                                                                                  | 🔁 🗃 🛛 /yukiko                                                                 |                                                                                    |                                                                                                    | <u> </u>                                             | タレップに保たした。       |
| 名前                       | 日付<br>2009/09/17 1 1:<br>2007/10/13 1 2:<br>2008/09/23 1 3:<br>2008/09/23 1<br>2008/09/23 1 | サイズ 種…<br>36,386 exe<br>61,880 chm<br>89,120 exe<br>4,633 txt<br>45,880 txt<br>(1) | 名前<br>igrads-2.0.a7.1<br>make-wind<br>make-wind2<br>swan4041 AB<br>swan4072-1 | 日付<br>2009/09/24 …<br>2010/03/16 …<br>2010/03/16 …<br>2010/03/16 …<br>2009/12/30 … | サイズ 種<br><dir> 1<br/><dir><br/><dir><br/><dir><br/><dir><br/><dir><br/><dir></dir></dir></dir></dir></dir></dir></dir> | rwx<br>rwx<br>rwxr-xr<br>rwxr-xr<br>rwxr-x<br>rwxr-x | クトックに保存したイルをドラッグ |
| L JRE32.DLL 2            | 2002/03/22 1                                                                                | 27,648 DLL                                                                         | grads=2.0.a7.1=b1<br>suiko.f<br>swan4041AB.tgz<br>swy.n4072.tg2               | 2009/09/24<br>2010/05/25<br>2009/12/30<br>2009/11/20                               | 11,400,9 gz<br>2,247 f<br>546,634 tgz<br>1,400,414 tgz                                                                 | rw-rr<br>rw-rr<br>rw-rr                              | swan4041AB       |
|                          |                                                                                             |                                                                                    |                                                                               |                                                                                    |                                                                                                    |                                                      |                  |
| ファイル一覧の取                 | 得は正常終了し                                                                                     | ノました。(75<br>ドロッ                                                                    | プするとこ                                                                         | しな風にL                                                                              | <mark>inux上に</mark>                                                                                                    | 転送でる                                                 | きます              |
| ホスト<br>ましpaca            | Bytes)                                                                                      | 口一力ル空 66916.4                                                                      | 40M Bytes   車云送                                                               | 待ちファイル0個                                                                           |                                                                                                    | G                                                    | rADS±回样です        |

ちなみに, このSWANのソフトのファイル(swan4041AB.tgz)は, 拡張子.tgzの圧縮ファイルです.

tarコマンドでまとめられた拡張子.tarファイル(無圧縮)をGZIP形式(.gz)によって 圧縮したファイルらしいです.

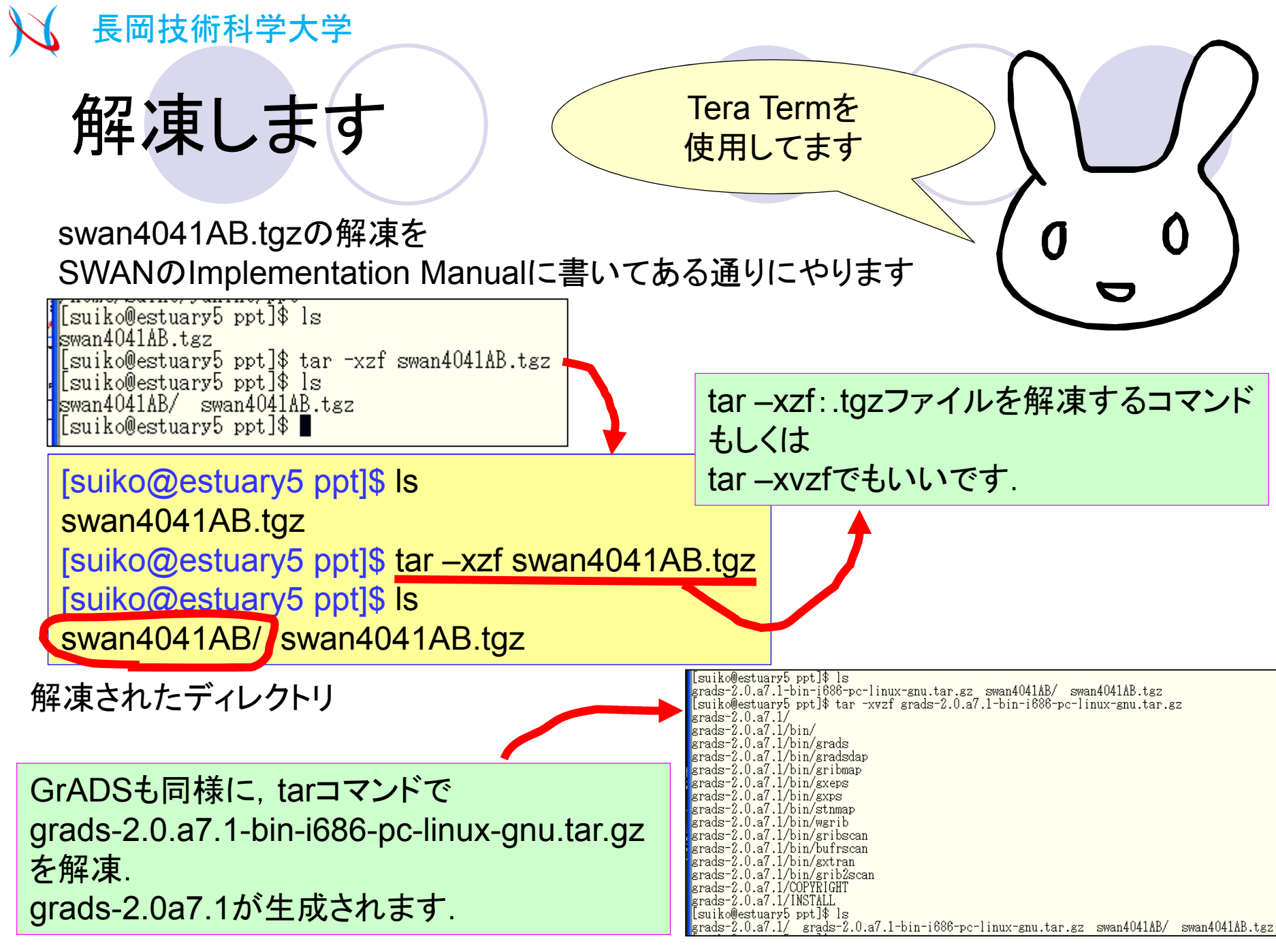

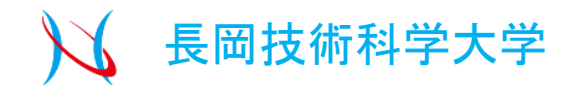

# 風データの準備 GRIBファイルからの抜き出しと バイナリデータ化 Fortranプログラムでテキストデータ化

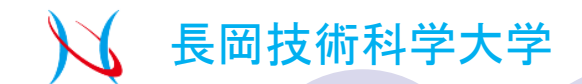

### 使用する風データ

風データをSWANで使用するために, GrADSを使用します. 今回使用する風データは,

気象業務支援センターが提供している

メソ客観解析データ(MSM:Mesoscale Spectral Model)

テキストエディタや エクセルでは 開けません!!!!!

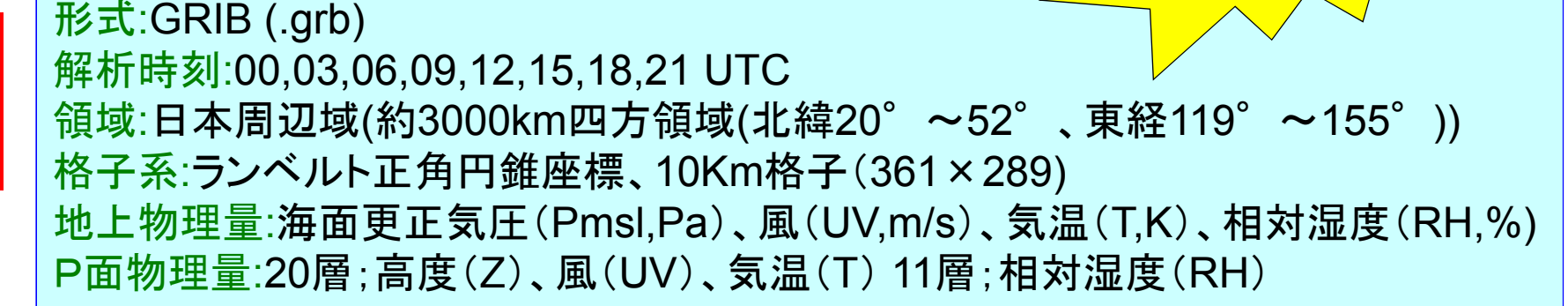

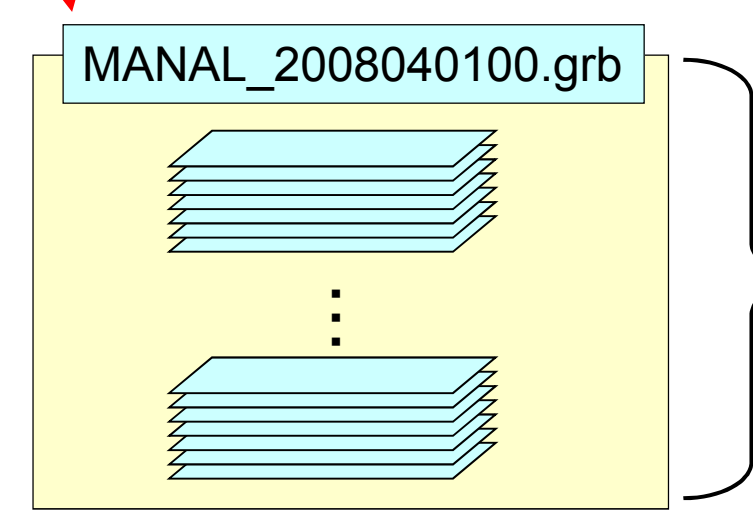

2008年4月1日00時のデータが1つのGRIBファイルに 入っています.

▶ その中に, 上記のようなデータたちが計96個入っています.

その中から必要な風データを抜き出す!!!!!!

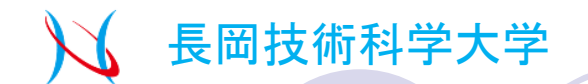

### そもそもGrADSとは

The Grid Analysis and Display System の略 格子状に配列された4次元データ(x,y,z,t)を2次元描画するツール

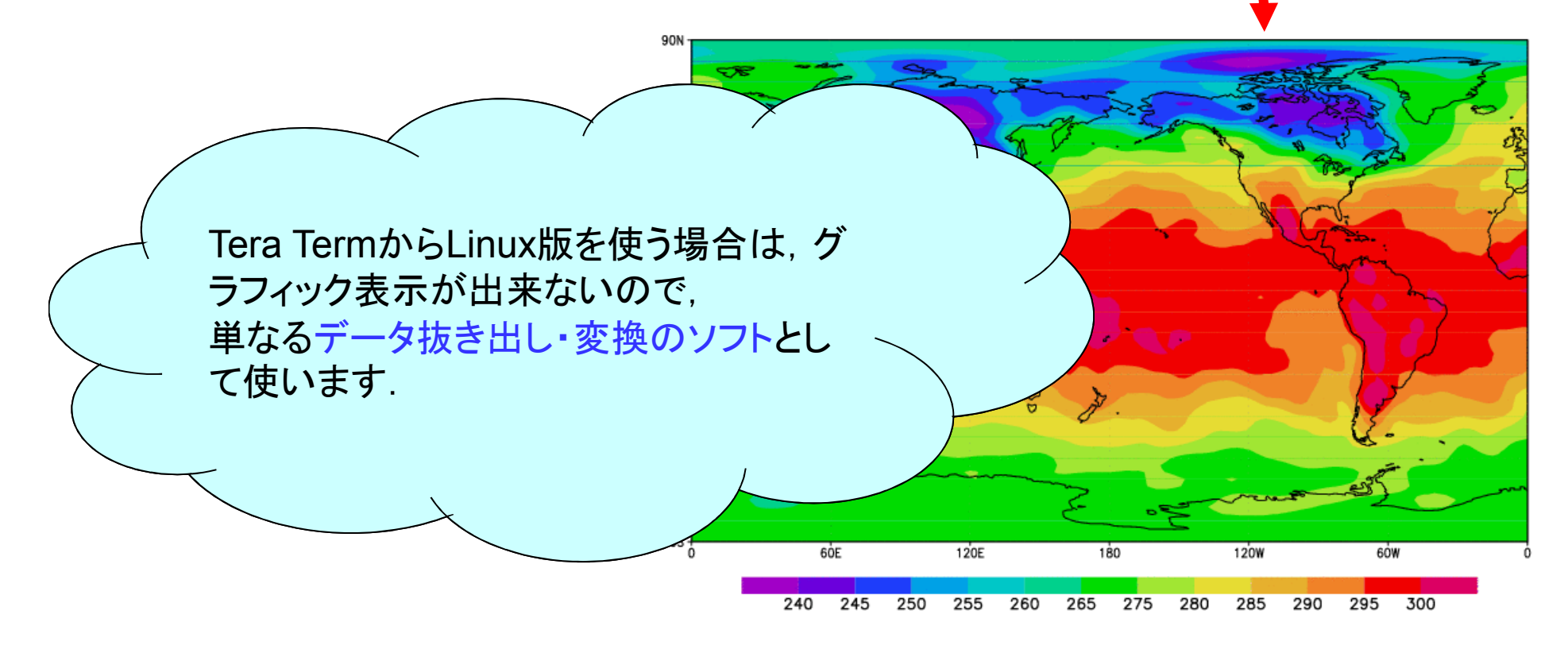

今回は、1ヶ月分の風データをu、v方向それぞれにバイナリデータ化します

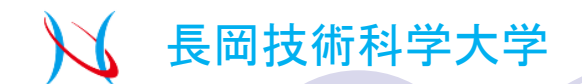

### GrADSの起動と終了

/home/suiko/yukiko/ppt/grads-2.0a7.1/binのディレクトリです

[suiko@estuary5 bin]\$ ./grads -b

Grid Analysis and Display System (GrADS) Version 2.0.a7.1 Copyright (c) 1988-2008 by Brian Doty and the Institute for Global Environment and Society (IGES) GrADS comes with ABSOLUTELY NO WARRANTY See file COPYRIGHT for more information

Config; v2.0.a7,1 little-endian readline printim grib2 netcdf hdf4-sds hdf5 geotiff Issue 'q config' command for more information. Landscape mode? ('n' for portrait): GX Package Initialization: Size = 11 8.5 Running in Batch mode ga->

GrADS-2.0a7.1ディレクトリの中のbinディレクトリに入る ※bin中にgrbファイルも入れる

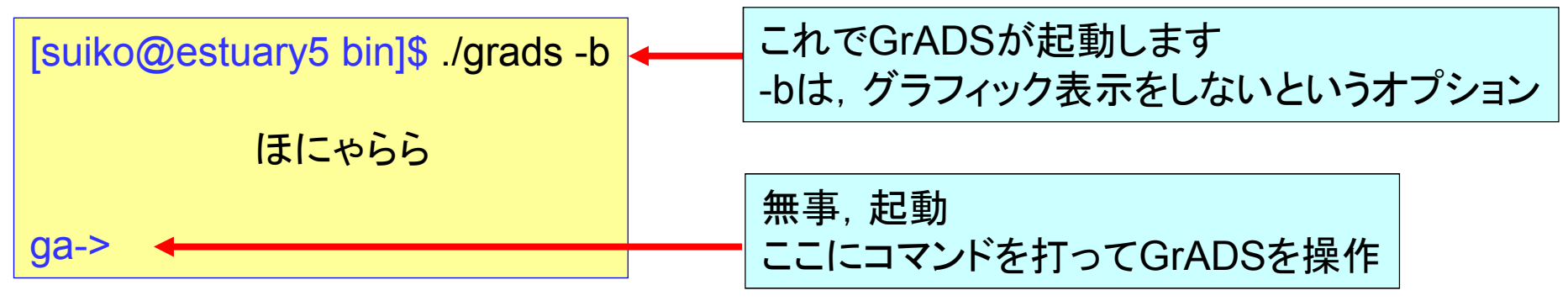

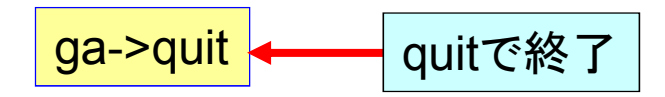

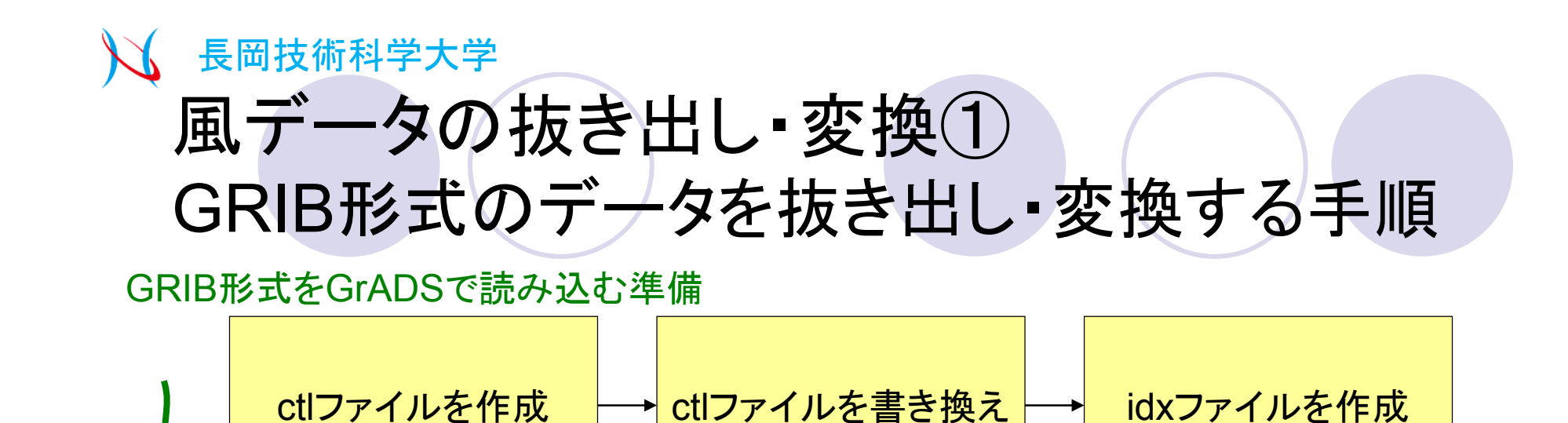

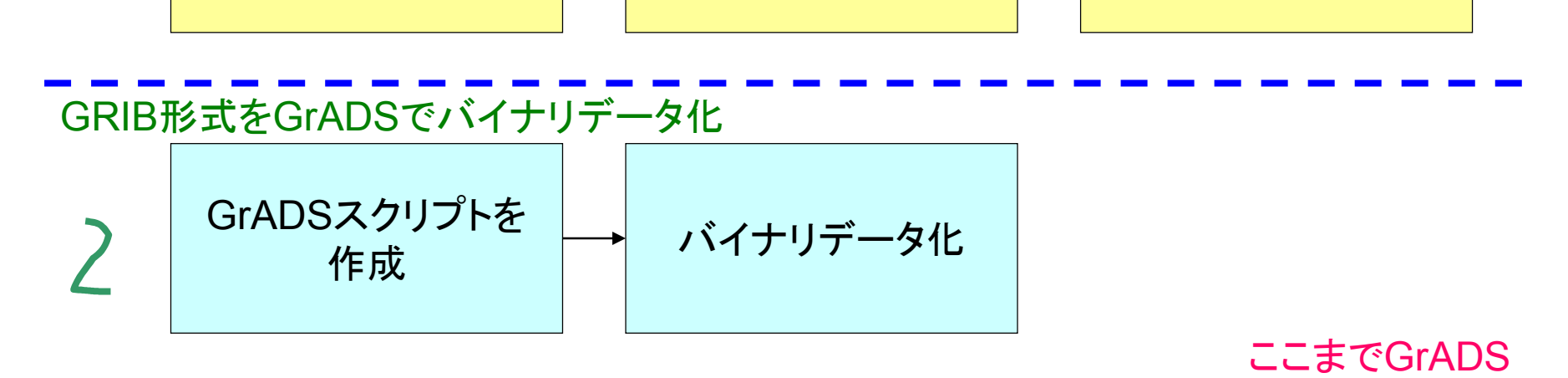

バイナリデータをテキストデータに変換

Fortranプログラムの 作成 テキストデータ化

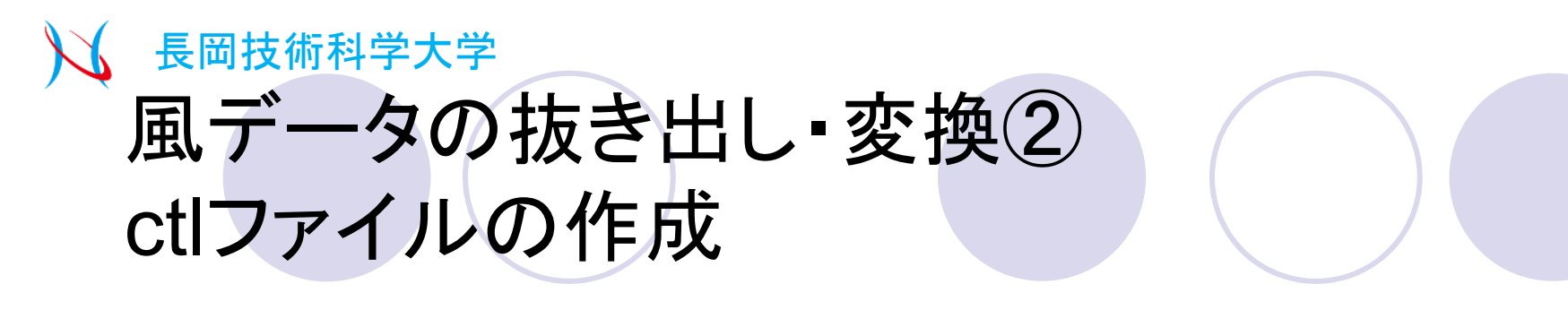

[suiko@estuary5 bin]\$ chmod a+x grib2ctl.pl [suiko@estuary5 bin]\$ ./grb2ctl.pl MANAL\_2008040100.grb > 0804.ctl -bash: ./grb2ctl.pl: そのようなファイルやディレクトリはありません [suiko@estuary5 bin]\$ ./grib2ctl.pl MANAL\_2008040100.grb > 0804.ctl

grib2ctl.plというperlスクリプトをネットから探してbin中に転送 bin中にあるgrib2ctl.plというperlスクリプトを使って, ctlファイルを作成

perlスクリプトとして実行可能にする

[suiko@estuary5 bin]\$ chmod a+x grib2ctl.pl [suiko@estuary5 bin]\$ ./grib2ctl.pl \_ts3hr MANAL\_2008040100.grb > 0804.ctl

./ grib2ctl.pl実行で, MANAL\_2008040100.grbのctlファイル0804.ctlが作成される

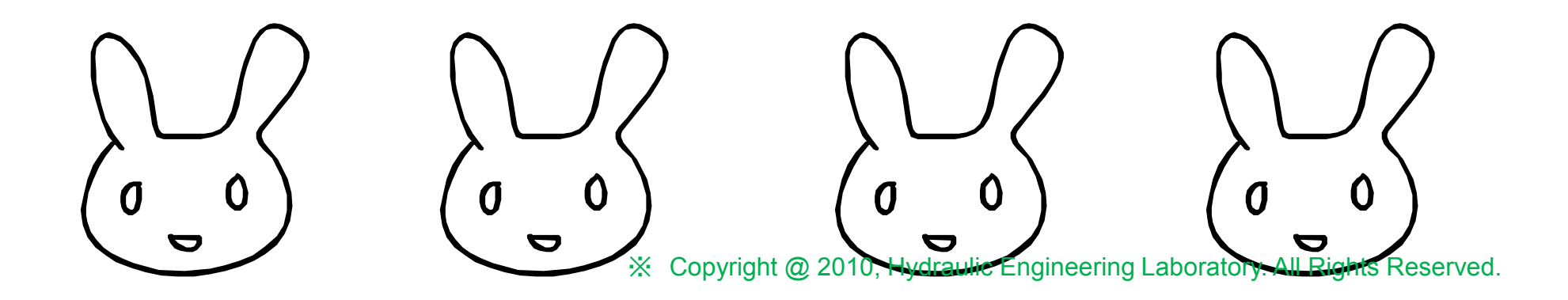

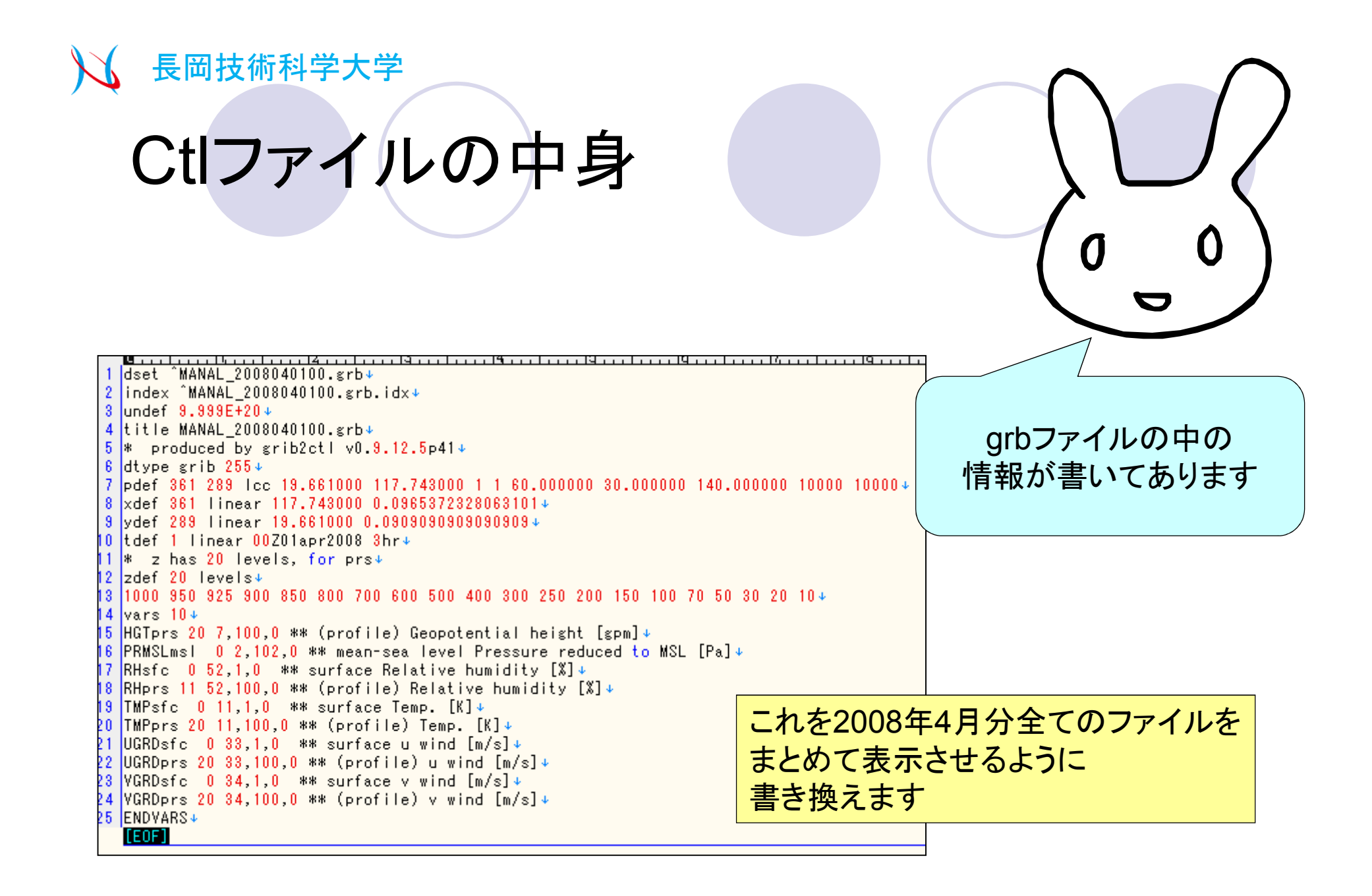

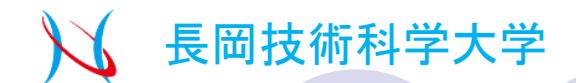

### ctlファイルの書き換え

#### Windows上に0804.ctlを転送して、テキストエディタで編集します.

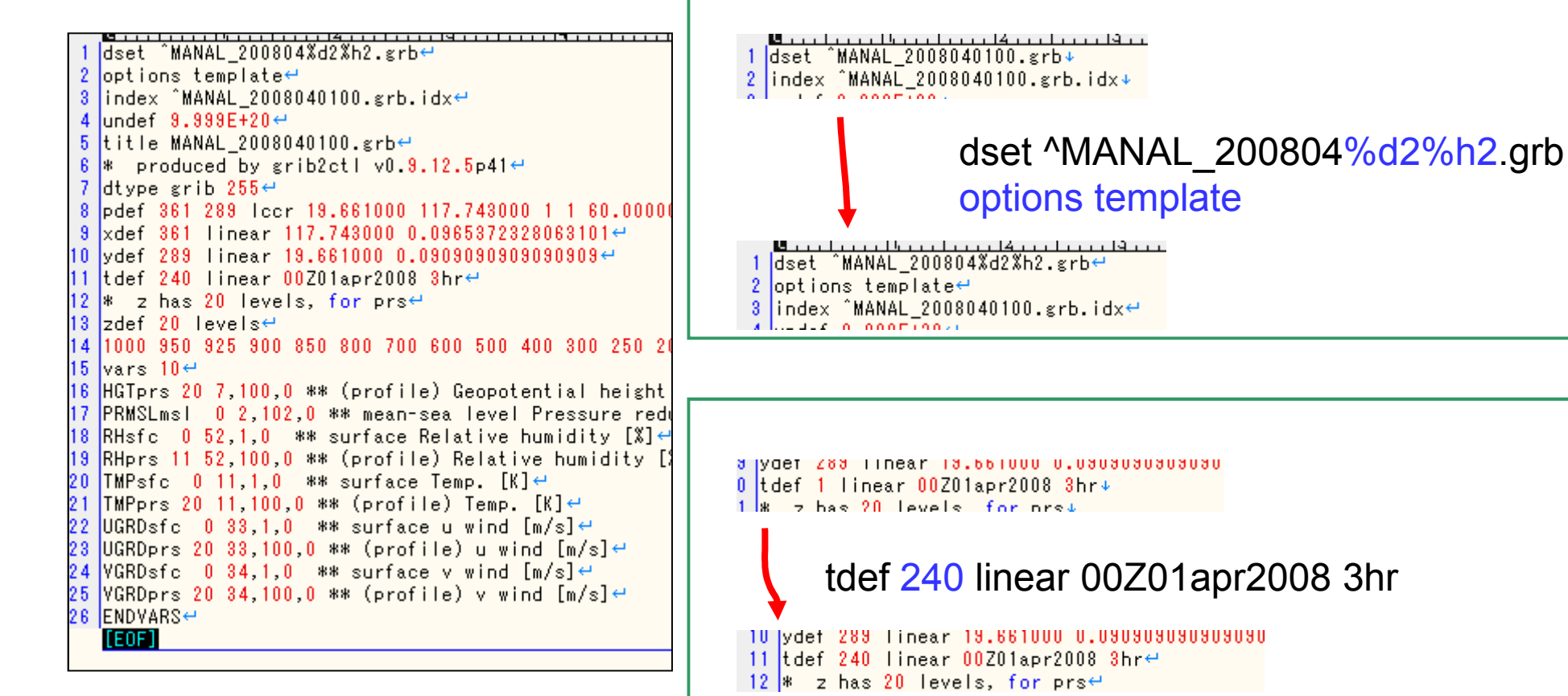

今回は2008.04分をまとめるので,8個/1day×30日=240個

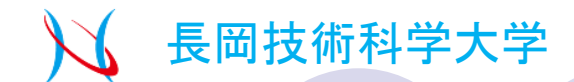

# idxファイルの作成

#### 0804.ctlをLinux上に戻したら

| [suiko@estuary5 bin]\$ ./gribmap -i 0804.ctl<br>griblmap: opening GKIB file: MANAL 2008040100.grb                                                                                                    | [suiko@estuary5 bin]\$ ./gribmap -i 0804.ctl                                                                                                    |
|----------------------------------------------------------------------------------------------------|----------------------------------------------------------------------------------------------------|
| griblmap: opening GRIB file: MANAL_2008040103.grb<br>griblmap: opening GRIB file: MANAL_2008040106.grb<br>griblmap: opening GRIB file: MANAL_2008040109.grb<br>griblmap: opening GRIB file: MANAL_2008040112.grb<br>griblmap: opening GRIB file: MANAL_2008040115.grb                                                                                                    | bin中に元から入っているgribmapを実行<br>MANAL_2008040100.grb.idxファイルが生成                                                                                                    |
| griblmap: opening GRIB file: MANAL_2008040118.grb<br>griblmap: opening GRIB file: MANAL_2008040121.grb<br>griblmap: opening GRIB file: MANAL_2008040200.grb<br>griblmap: opening GRIB file: MANAL_2008040203.grb<br>griblmap: opening GRIB file: MANAL_2008040206.grb<br>griblmap: opening GRIB file: MANAL_2008040209.grb<br>griblmap: opening GRIB file: MANAL_2008040212.grb<br>griblmap: opening GRIB file: MANAL_2008040215.grb<br>griblmap: opening GRIB file: MANAL_2008040215.grb<br>griblmap: opening GRIB file: MANAL_2008040218.grb<br>griblmap: opening GRIB file: MANAL_2008040218.grb<br>griblmap: opening GRIB file: MANAL_2008040221.grb<br>griblmap: opening GRIB file: MANAL_2008040221.grb<br>griblmap: opening GRIB file: MANAL_2008040221.grb | こんな風に<br>4月分全てを対応付けられたら成功                                                                                                    |
| griblmap: opening GRIB file: MANAL_2008043012.grb<br>griblmap: opening GRIB file: MANAL_2008043015.grb<br>griblmap: opening GRIB file: MANAL_2008043018.grb<br>griblmap: opening GRIB file: MANAL_2008043021.grb<br>griblmap: reached end of files<br>griblmap: writing the map<br>[suiko@estuary5 bin]\$                                                                                                    | これでGrADSIこ<br>読み込む準備が完了<br>ののののののではないではないです。<br>しているのでは、<br>しているのでは、<br>しているので、<br>しているので、<br>こので、<br>ひたいるので、<br>しているので、<br>しているので、<br>しているので、<br>しているので、<br>このので、<br>このので、<br>このので、<br>このので、<br>このので、<br>しているので、<br>しているので、<br>このので、<br>つので、<br>つので、<br>つので、<br>ついので、<br>つので、<br>ついので、<br>ついので、<br>ついので、<br>ついので、<br>ついので、<br>ついので、<br>ついので、<br>ついので、<br>ついのので、<br>ついので、<br>ついので、<br>ついのので、<br>ついのので、<br>ついので、<br>ついので、<br>ついのので、<br>ついのので、<br>ついので、<br>ついので、<br>ついのので、<br>ついので、<br>ついので、<br>ついの<br>ついので、<br>ついので、<br>ついので、<br>ついので<br>ついついので<br>う<br>ついので<br>ついの<br>ついのので<br>ついののでの<br>ついのの<br>ついの<br>ついのの<br>ついの |

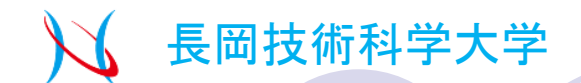

### GrADSスクリプトの作成①

12ヶ月分を同じようにしたら、バイナリデータ化するためのGrADSのスクリプトをつくる (0804~0903まで)

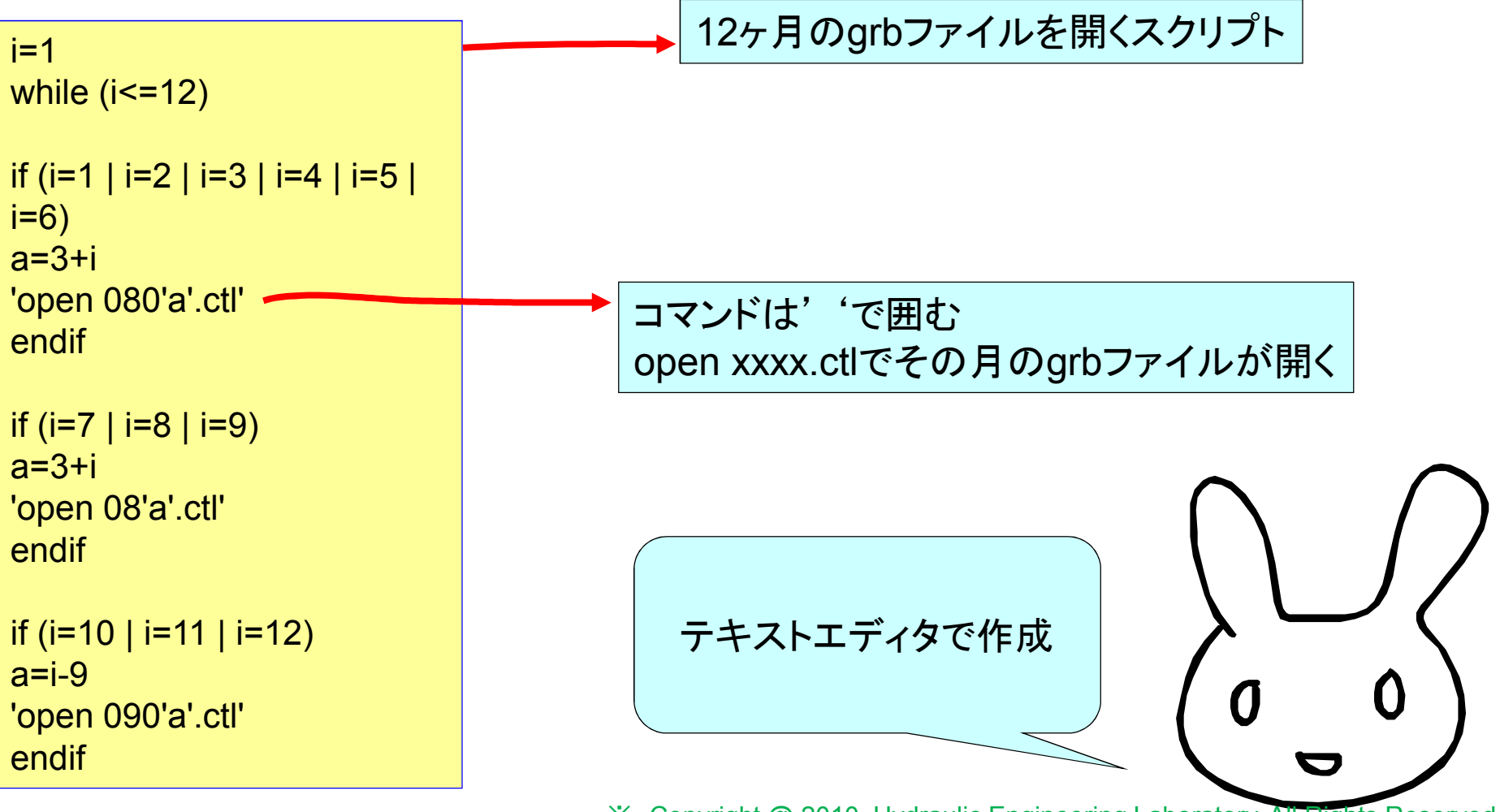

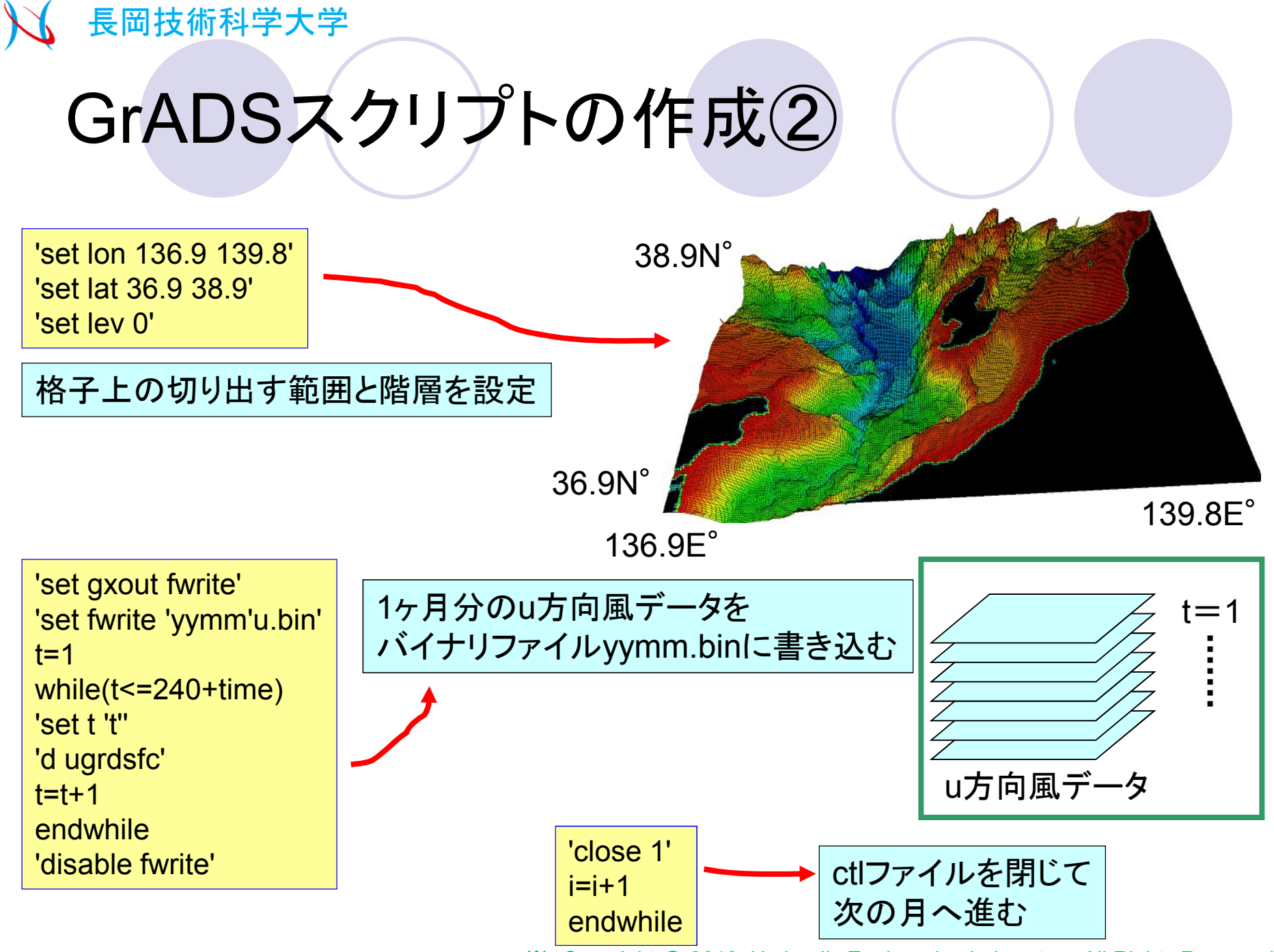

X Copyright @ 2010, Hydraulic Engineering Laboratory. All Rights Reserved.

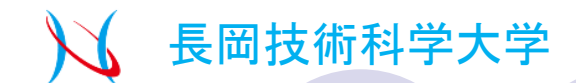

### GrADSスクリプトの作成③

i=1 while (i<=12)

if (i=1 | i=2 | i=3 | i=4 | i=5 | i=6) a=3+i 'open 080'a'.ctl' endif

if (i=7 | i=8 | i=9) a=3+i 'open 08'a'.ctl' endif

if (i=10 | i=11 | i=12) a=i-9 'open 090'a'.ctl' endif

'set lon 136.9 139.8' 'set lat 36.9 38.9' 'set lev 0' if (i=1 | i=3 | i=6 | i=8) time=0 endif if (i=2 | i=4 | i=5 | i=7 | i=9 | i=10 | i=12) time=8 endif if (i=11) time=-16 endif

if (i=1 | i=2 | i=3 | i=4 | i=5 | i=6) yymm=080a endif

if (i=7 | i=8 | i=9) yymm=08a endif

if (i=10 | i=11 | i=12) yymm=090a endif 'set gxout fwrite' 'set fwrite 'yymm'u.bin' t=1 while(t<=240+time) 'set t 't'' 'd ugrdsfc' t=t+1 endwhile 'disable fwrite'

'set gxout fwrite' 'set fwrite 'yymm'v.bin' t=1 while(t<=240+time) 'set t 't" 'd vgrdsfc' t=t+1 endwhile 'disable fwrite'

'close 1' i=i+1 endwhile

これを.gs形式で保存

今回はbinary.gsとします
 ※ Copyright @ 2010, Hydraulic Engineering Laboratory. All Rights Reserved.

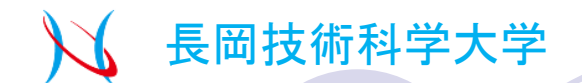

### GrADSスクリプトの実行

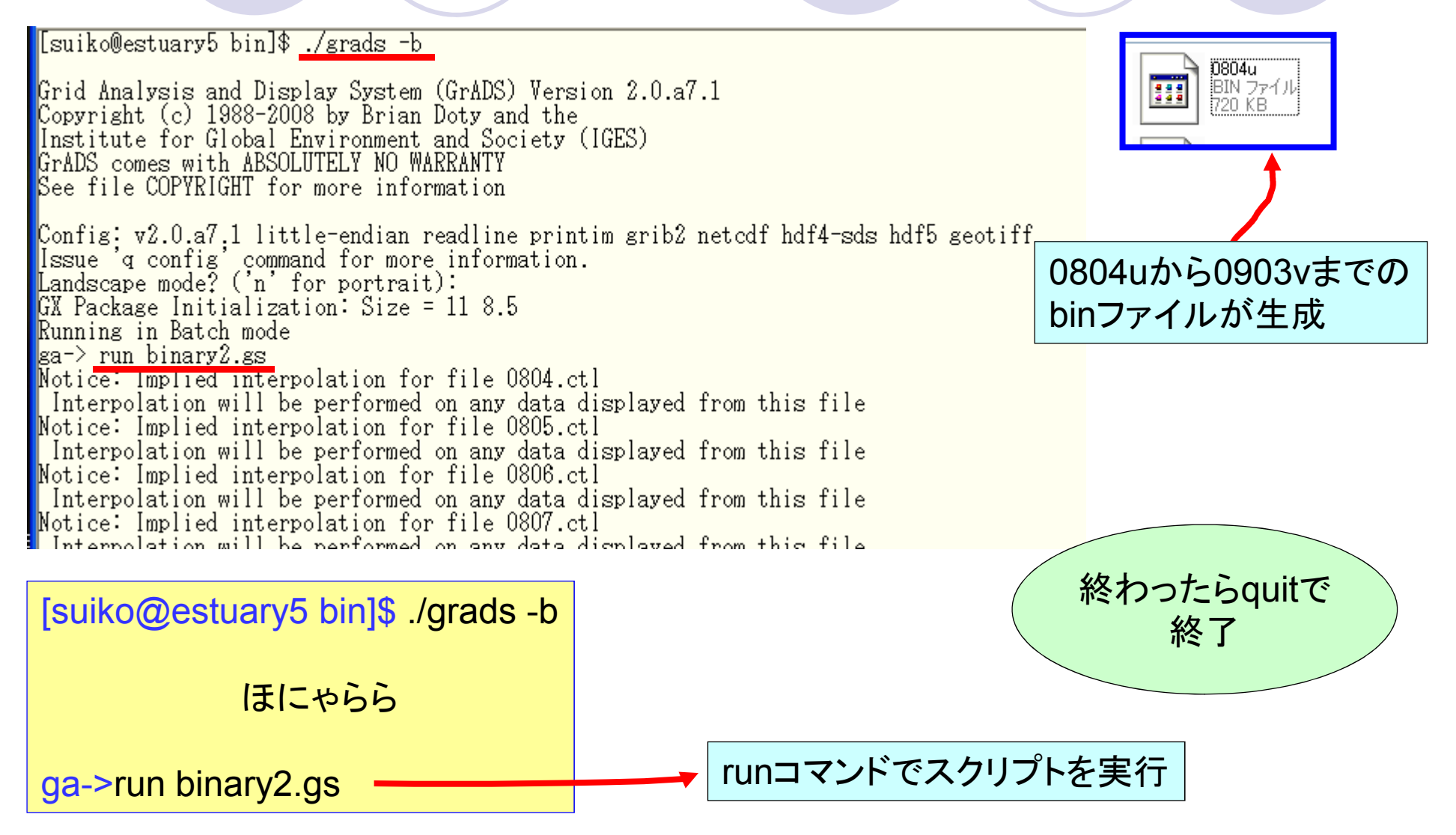

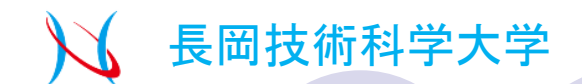

### Fortranでテキストデータ化①

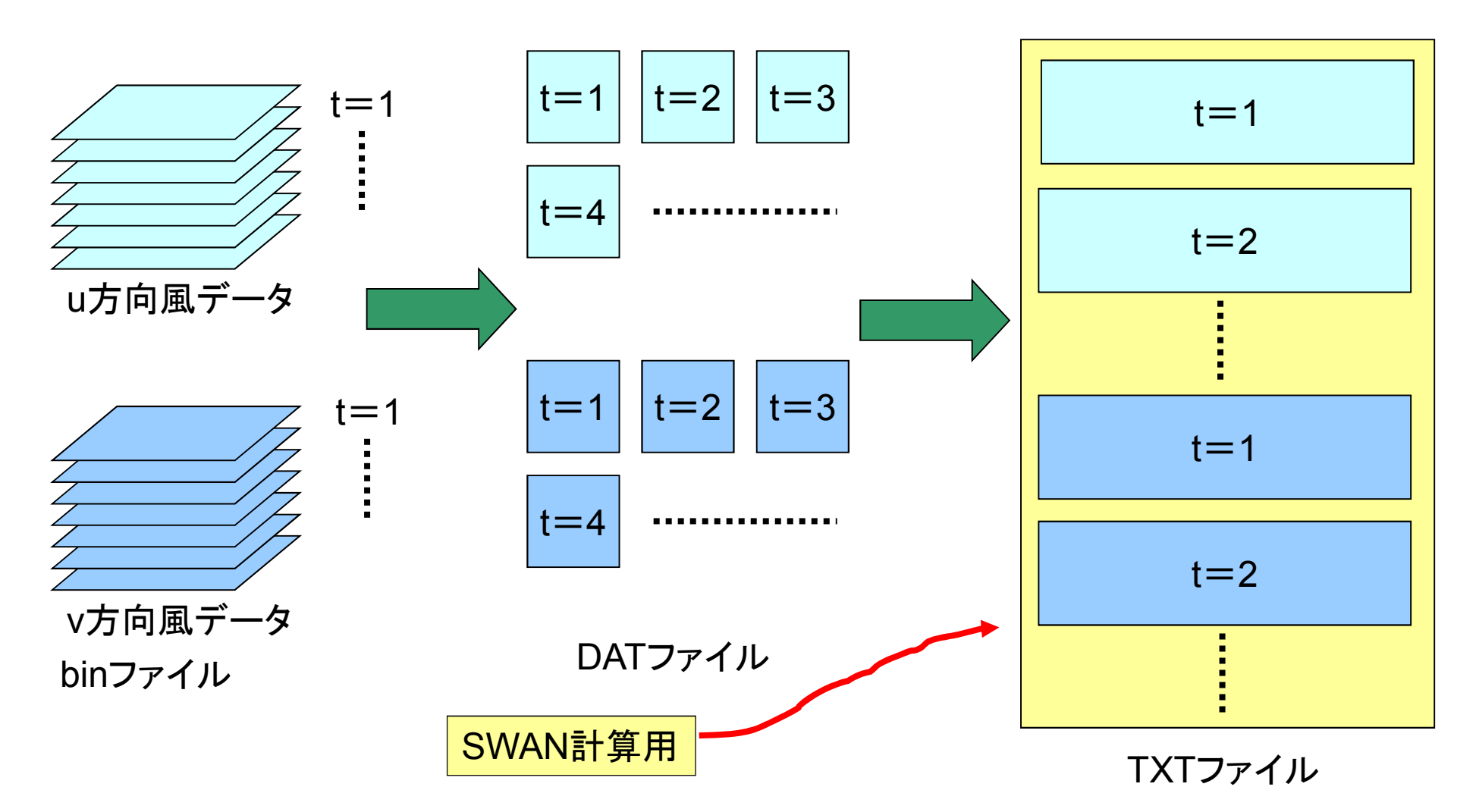

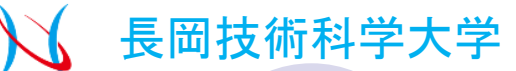

### Fortranでテキストデータ化② DATファイルにするプログラム

#### program main

parameter(itm=248,ilon=32,ilat=24) character dataname1\*16,dataname2\*16,filebase1\*5,filebase2\*5 character form2\*20 integer n dimension u (ilon,ilat),v (ilon,ilat) dimension u2(ilon,ilat),v2(ilon,ilat)

common u.v.n.it

#### \*\*\*\*\* open file

7月データ (2004/07/25 0:00 - 2004/08/31 18:00) open(10,file='0812u.bin',form='unformatted',access='direct' 1 ,recl=ilon\*ilat) open(50,file='0812v.bin',form='unformatted',access='direct' 1 ,recl=ilon\*ilat)

#### \*\*\*\*\* データの読み込み n=1

do it=1 , itm

read(10,rec=it ) u read(50,rec=it ) v

#### \*\*\*\*\*

#### write(\*,\*)'time',it

if( n.le. 9) then form2='(a5,a1,i1 )' else if(n.ge. 10.and.n.le. 99) then form2='(a5,a1,i2 )' else if(n.ge. 100.and.n.le. 999) then form2='(a5,a1,i3 )' else if(n.ge.1000.and.n.le.9999) then form2='(a5,a1,i4 )' endif

#### filebase1='win-u'

filebase2='win-v' write(dataname1,form2) filebase1,'\_',n write(dataname2,form2) filebase2,'\_',n open( 90,file=dataname1,status='unknown') open(100,file=dataname2,status='unknown')

do j=ilat,1,-1 write( 90,'(361f10.5)') (-u(i,j),i=1,ilon) write(100,'(361f10.5)') (-v(i,j),i=1,ilon) enddo

close( 90) close(100) n=n+1

enddo

#### 10 continue

- close(10)
- \* close(20)
- \* close(30)
  \* close(40)
  close(50)
- \* close(60)
- \* close(70)
- \* close(80) stop end

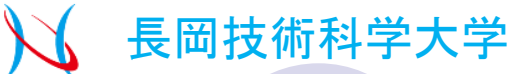

### Fortranでテキストデータ化③ TXTファイルにするプログラム

wind1.txt(08.4)から wind12.txt(09.3)までの TXTファイルが完成

| program main                                                | ***** データの書き込   |
|-------------------------------------------------------------|-----------------|
| parameter(nt=248 , nx=32, ny=24)                            | do j=ny,1 , -1  |
| character dataname1*16,dataname2*16,filebase1*5,filebase2*5 | write( 95,'(361 |
| character form2*20                                          | enddo           |
| integer T                                                   | WRITE(96,'(2F   |
| dimension u(0:nx,0:ny),v(0:nx,0:ny)                         | ENDDO           |
| common u,v,n,it                                             |                 |
|                                                             |                 |

\*\*\*\*\* swanで使用するグラフ open(95,file='wind9.txt',status='unknown') open(96,file='windpx.dat',status='unknown') open(97,file='windpy.dat',status='unknown')

#### \*\*\*\*\* x成分データ

DO T=1,nt write(\*,\*)'time',T

```
if( T.le. 9) then
form2='(a5,a1,i1 )'
else if(T.ge. 10.and.T.le. 99) then
form2='(a5,a1,i2 )'
else if(T.ge. 100.and.T.le. 999) then
form2='(a5,a1,i3 )'
else if(T.ge.1000.and.T.le.9999) then
form2='(a5,a1,i4 )'
endif
```

```
filebase1='win-u'
write(dataname1,form2) filebase1,'_',T
open( 90,file=dataname1,status='unknown')
do j=ny,1,-1
read( 90,'(361f10.5)') (u(i,j),i=1,nx)
enddo
close( 90)
```

\*\*\* データの書き込み do j=ny,1 , -1 write( 95,'(361f10.5)') (u(i,j),i=1,nx) enddo WRITE(96,'(2F10.5)') REAL(T)/4.0 , U(16,15) ENDDO

#### \*\*\*\*\* Y成分データ

DO T=1,NT if( T.le. 9) then form2='(a5,a1,i1 )' else if(T.ge. 10.and.T.le. 99) then form2='(a5,a1,i2 )' else if(T.ge. 100.and.T.le. 999) then form2='(a5,a1,i3 )' else if(T.ge.1000.and.T.le.9999) then form2='(a5,a1,i4 )' endif

filebase2='win-v' write(dataname2,form2) filebase2,'\_',T open(100,file=dataname2,status='unknown') do j=ny,1,-1 read(100,'(361f10.5)') (v(i,j),i=1,nx) enddo close(100)

#### \*\*\*\*\* データの書き込み do j=ny,1,-1 write( 95,'(361f10.5)') (v(i,j),i=1,nx) enddo WRITE(97,'(2F10.5)') REAL(T)/4.0,V(16,15) ENDDO

#### close( 95) ; close(96) ; close(97) stop end

wind1.txt(08.4)から wind12.txt(09.3)までの TXTファイルが完成

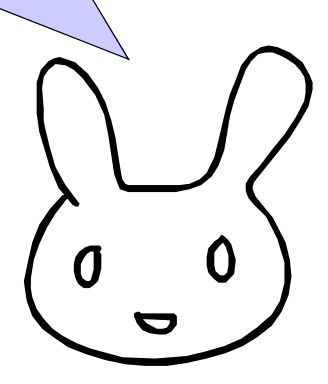

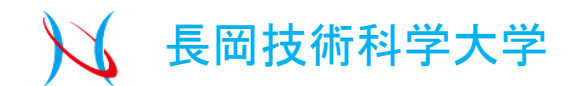

# SWANをインストールして 計算をします

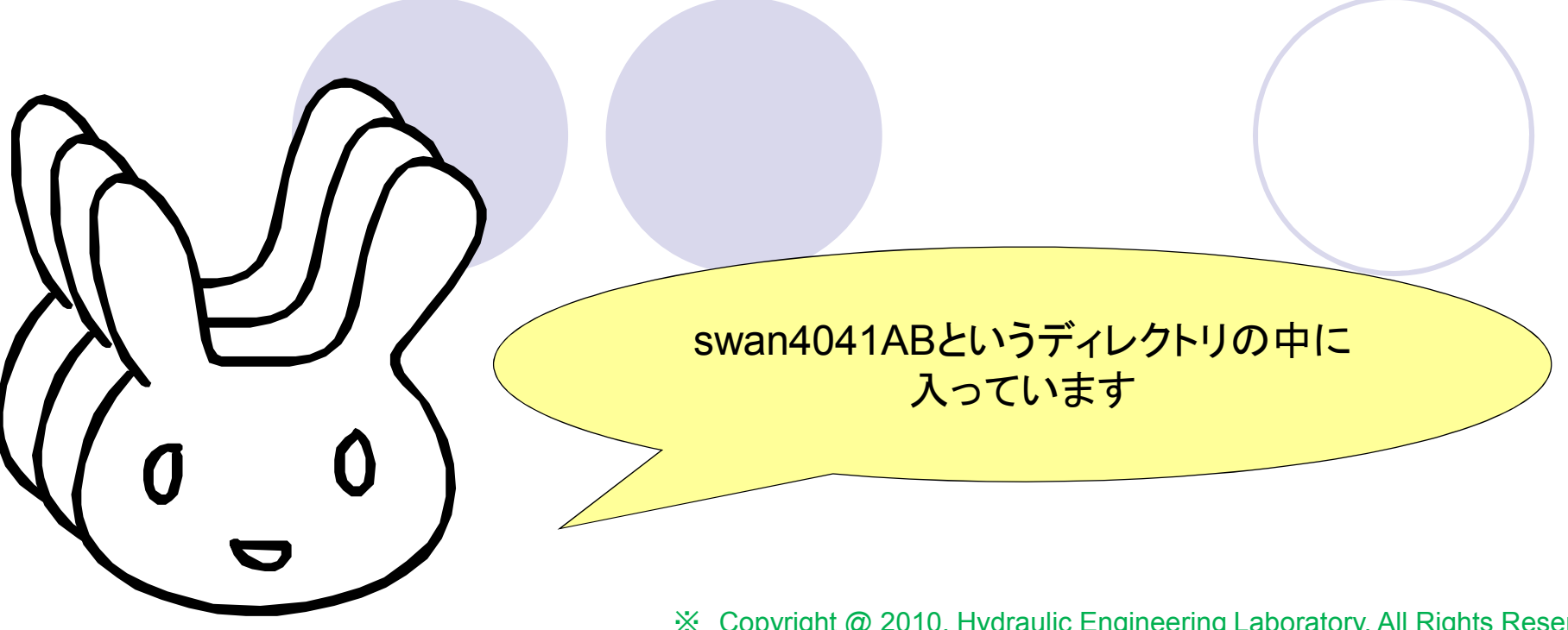

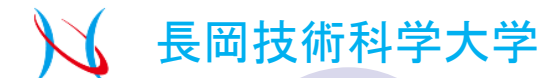

# 自動高速インストールをします

| [s             | uiko@estuary5                  | swan4041AB]\$                 | dir                             |                                    |                    |             | イン               | ィストール前    |          |
|----------------|--------------------------------|-------------------------------|---------------------------------|------------------------------------|--------------------|-------------|------------------|-----------|----------|
| IN             | STALL.README                   | macros.inc                    | swan.edt                        | swancom5.ftn                       | swanprel.ftn       | switch.pl   | 入って              | いてるファー    | イル達 🦯    |
| Ma.            | kefile                         | ocpcre.ftn                    | swancoml.ftn                    | swanmain.ftn                       | swanpre2.ftn       | swmodl.ftn  |                  |           |          |
| ÞΨ.            | ANKUN.KEADME                   | ocpids.ftn                    | swancomZ.ftn                    | swanoutl.ftn                       | swanrun            | swmodZ.ftn  |                  |           |          |
| ge:            | tempi<br>shirafila             | ocpmix.itn                    | swancomj.itn                    | swanout2.1th                       | swanrun.pat        | swmod3.Ith  |                  |           |          |
| ma<br>Fe       | uikoMestuarv5                  | gwan40414B1\$                 | swancom4.ith                    | swanparti.ttn                      | swanser.ttn        |             |                  |           |          |
| ls.            | uiko@estuary5<br>uiko@estuary5 | swan4041AB1\$                 | make ser                        |                                    |                    |             |                  |           |          |
| maj            | ke FOR=ifort 1                 | FFLAGS="-02 -                 | tem/ Tx- Yegt                   |                                    | 1 . 1              |             |                  |           |          |
|                |                                | INCS="" LIBS                  | =‴″ swan.exe                    | [suiko@e                           | stuarv5 swa        | an4041AE    | 31 <b>\$</b> mak | ce confia |          |
| mal            | ke[1]: ディレ                     | クトリ `/home                    | /suiko/yukiko/                  |                                    |                    |             |                  |           |          |
| if             | ort swmodl.f                   | -c -O2 -tpp7_                 | -xN -mp1 -W0 -                  |                                    | stuarys swa        | an4041AE    | зј⊅ так          | ke ser    |          |
| it             | ort command                    | line remark #                 | 10148: オブショ                     | ארצא עז ∽ <sup>1</sup><br>י        |                    | (CNO        |                  |           | I        |
| 11<br>;f       | ort swmod2.1                   | -c -UZ -tpp/<br>lina namank # | -XN -mpl -WU -<br>101/0፡ ታትማድረጉ | auto -assume by<br>+ `/ '_+n' lt+t | tereci<br>ピュトオわプいヨ | = ++ 2      |                  |           |          |
| $\frac{11}{1}$ | ort swmod3 f                   | -c -O2 -tpp7                  | -vN - mn1 - W0 -                | auto -accume hu                    | tereol             | Ken.        |                  |           |          |
| i f            | ort: command                   | line remark #                 | 10148: オプシュ                     | auco assume by<br>ォン '-tp' はサz     | ポートされていす           | きせん.        |                  |           |          |
| SWI            | nod3.f(9389):                  | (col. 7) rem                  | ark: PARTIAL L                  | OOP がベクトル(                         | とされました。.           | / 00        |                  |           |          |
| SWI            | nod3.f(9389):                  | (col. 7) rem                  | ark: PARTIAL L                  | 00P がべクトル(                         | 日されました。.           |             |                  |           |          |
| SWI            | nod3.f(3448):                  | (col. 9) rem                  | ark: ループがっ                      | ベクトル化されま                           | した。.               |             |                  |           |          |
| SWI            | nod3.f(2526):                  | (col. 9) rem                  | ark: ループがっ                      | >クトル化されま                           | した。                | •           |                  |           |          |
| SW             | <u>nod3.t(%544):</u>           | <u>lcol. 9) rem</u>           | ark: ルーフから                      | <u>Ko kuisana</u>                  |                    |             |                  |           | $\frown$ |
| ,              |                                |                               |                                 |                                    |                    |             |                  | ( )       |          |
|                | SWAND                          | Implement                     | ation Manua                     | に古法が主い                             | いてあるので             |             |                  |           |          |
|                |                                |                               |                                 |                                    |                    |             |                  |           |          |
|                | その通り                           | 「ンストール                        | しよう.                            |                                    |                    |             |                  |           |          |
|                | 1. マシン                         | 依存のマク                         | コを含むイン                          | クルードファイ                            | ルをまず最初             | 刃につくりま      | <b>d</b> .       | λ —       | - (      |
|                |                                | I I tmoore                    | ここし、<br>」<br>いの<br>上町<br>ノギノ    | n maka con                         | fioで作これま           |             |                  | /         |          |
|                | このノアイ                          | 1/12/11acro                   | SINCCITICA                      | L, Make Con                        | ing CIEDILA        | <b>59</b> . |                  |           | $\land$  |
|                | 2. SWAN                        | を構築する                         | ためにmake                         | serと打ちます                           | <i>ţ. (シ</i> リアル⁻  | モード)        |                  | U         | U )      |
|                |                                |                               |                                 |                                    | ,                  | ,           | $\square$        |           |          |
|                |                                |                               |                                 |                                    |                    |             |                  | $\nabla$  |          |

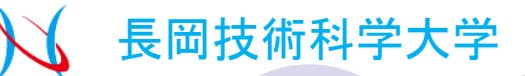

### インストール終了

#### [suiko@estuary5 ppt]\$ cd swan4041AB [suiko@estuary5\_swan4041AB]\$\_dir INSTALL README ocpcomm3.mod swancoml.o swanoutl.o swcomm1.mod Makefile swanout2.f ocpcomm4.mod swancom2.f swcomm2.mod SWANRUN . README ocpcre.f swancom2.ftn swanout2.ftn swcomm3.mod swanout2.o getcmpl swancom2.0 swcomm4.mod ocpcre.ftn m bndspec.mod swancom3.f swanparll.f switch.pl ocpcre.o swmod1.f m\_constants.mod ocpids.f swancom3.ftn swanparll.ftn m diffr.mod swmod1.ftn ocpids.ftn swancom3.0 swanparll.o m<sup>-</sup>fileio.mod ocpids.o swmod1.o swancom4.f swanprel.f swmod2.f swancom4.ftn swanprel.ftn m genarr.mod ocpmix.f m obsta.mod ocpmix.ftn swancom4.0 swmod2.ftn swanprel.o swmod2.o m parall.mod ocpmix.o swancom5.f swanpre2.f m\_snl4.mod outp data.mod swancom5.ftn swanpre2.ftn swmod3.f platform.pl swmod3.ftn swancom5.0 swanpre2.0 m wcap.mod swmod3.o m xnldata.mod serv\_xnl4v5.mod swanmain.f swanrun machinefile swan.edt swanmain.ftn swanrun.bat timecomm.mod swanmain.o macros.inc swan.exe swanser.f ocpcomm1.mod swancoml.f swanout1.f swanser.ftn

swanoutl.ftn swanser.o

ocpcomm2.mod swancom1.ftn [suiko@estuary5 swan4041AB]\$

0

0

0

インストール後はこんな風になってます.

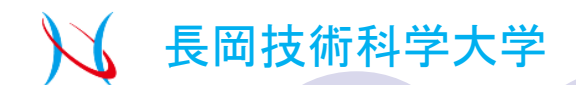

### SWANの計算実行に必要なもの

無事インストールできたら、計算を実行するために必要なデータやファイルを準備します

必要なもの

①SWANそのもの インストールしました ②SWANのコマンドファイル(拡張子swn) これから作成します. 10.46108 0.72671 前回説明したGrADSやらで作ったデータです. (3)風デ 10.97641 15193 名前は今回wind1.txtです. 9.91554 9.91554 9.98820 8.55467 5.58536 2403 240 2730 6822 2958 1446 240 240 240 1.26934 3,80494 今回はniigata\_dep.datというデータです. ④ 地形デー 格子状の地形データになっています. 240 240 240 240 240 240 240 2401 2400 2401 2401 2401 2401 2402 2408 2402 この3つをさっきSWANをインストールしたSWAN4041ABのディレクトリの中に 転送します.

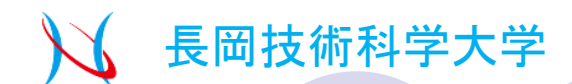

### SWANのコマンドファイルの作成①

#### インストールしたSWANの中にswan.edtというコマンドファイルの雛形があります.

| m_wcap.mod<br>m_xnldata.mod | serv_xnl4v5.mod | swannain.f   | swanrun     | swmod3.0     |
|-----------------------------|-----------------|--------------|-------------|--------------|
| machinețile                 | swan.edt        | ewanmain.ftn | swanrun.bat | timecomm.mod |
| macros.inc                  | swan.exe        | swanmain.o   | swanser.t   |              |
| locpcomml mod               | swancomi t      | SWADOUT   1  | gwanger ffn |              |

#### swan.edtの中身はこんな感じ

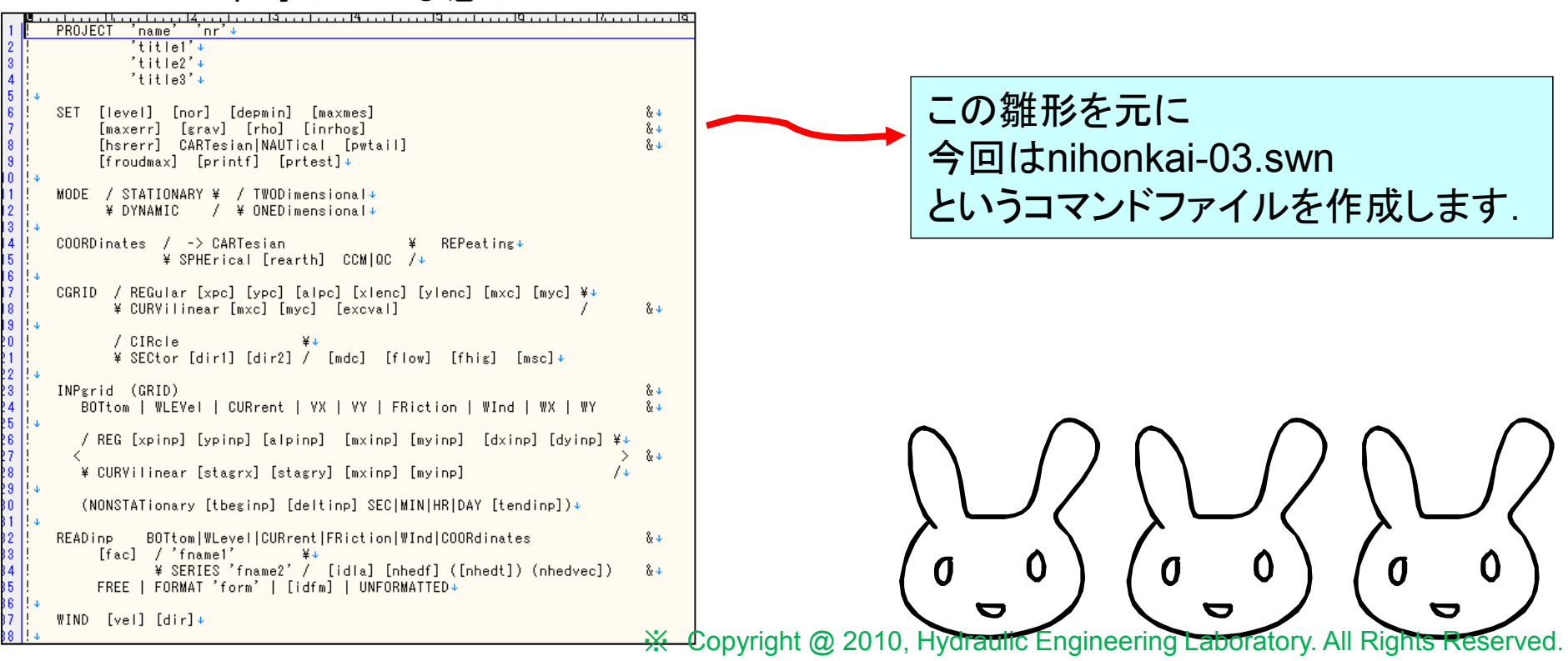

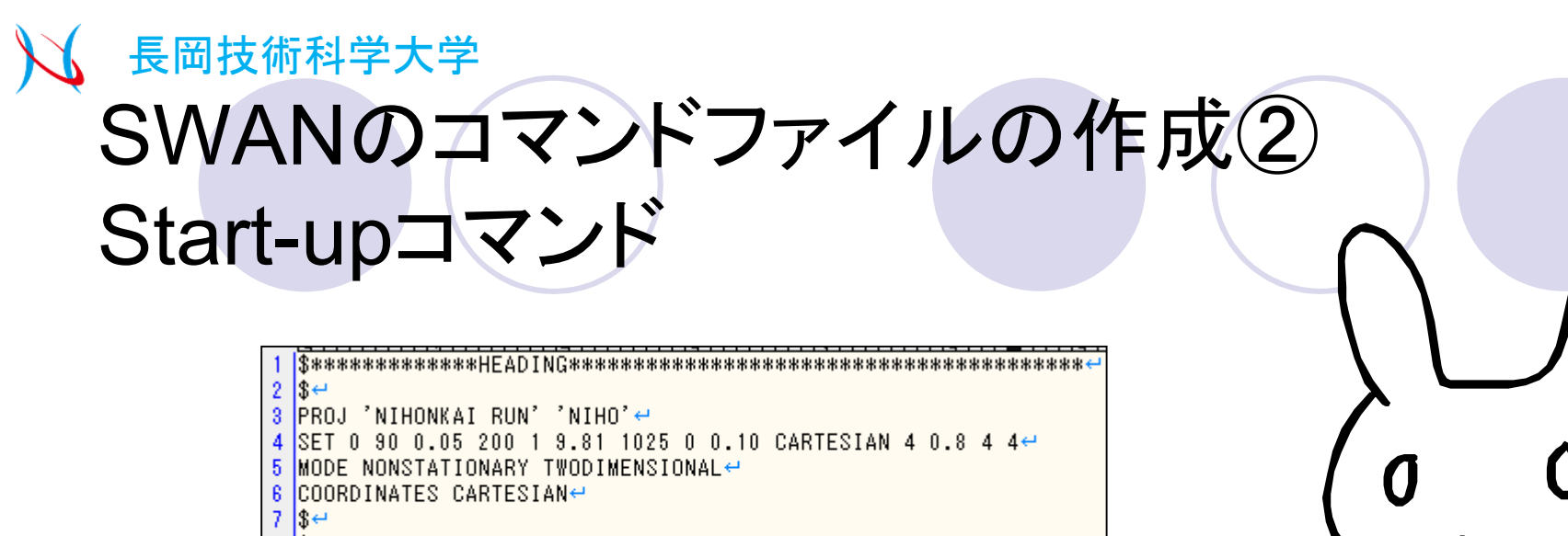

8 \$ PURPOSE : the formulation of wave forecasting and ↔ 9 \$ hindcasting in nihonkai by SWAN↔ 10 \$↔

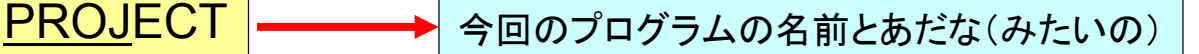

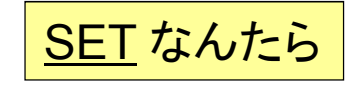

[時間,場所的に一定の水面上昇] [x軸から見た北の角度] [最小水深] [最大エラーメッセージ数] [コマンドファイルのエラー設定] [重力加速度] [水の密度] [出力単位の選択] [よくわからない] [波向,風向の決定] [よくわからない] [出力画面選択] [最大フルード数] [テスト出力画面選択]

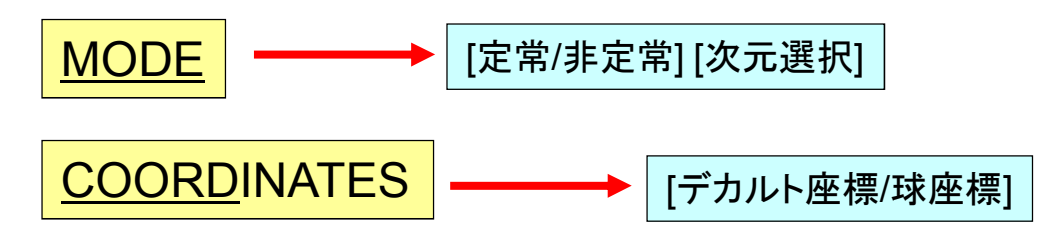

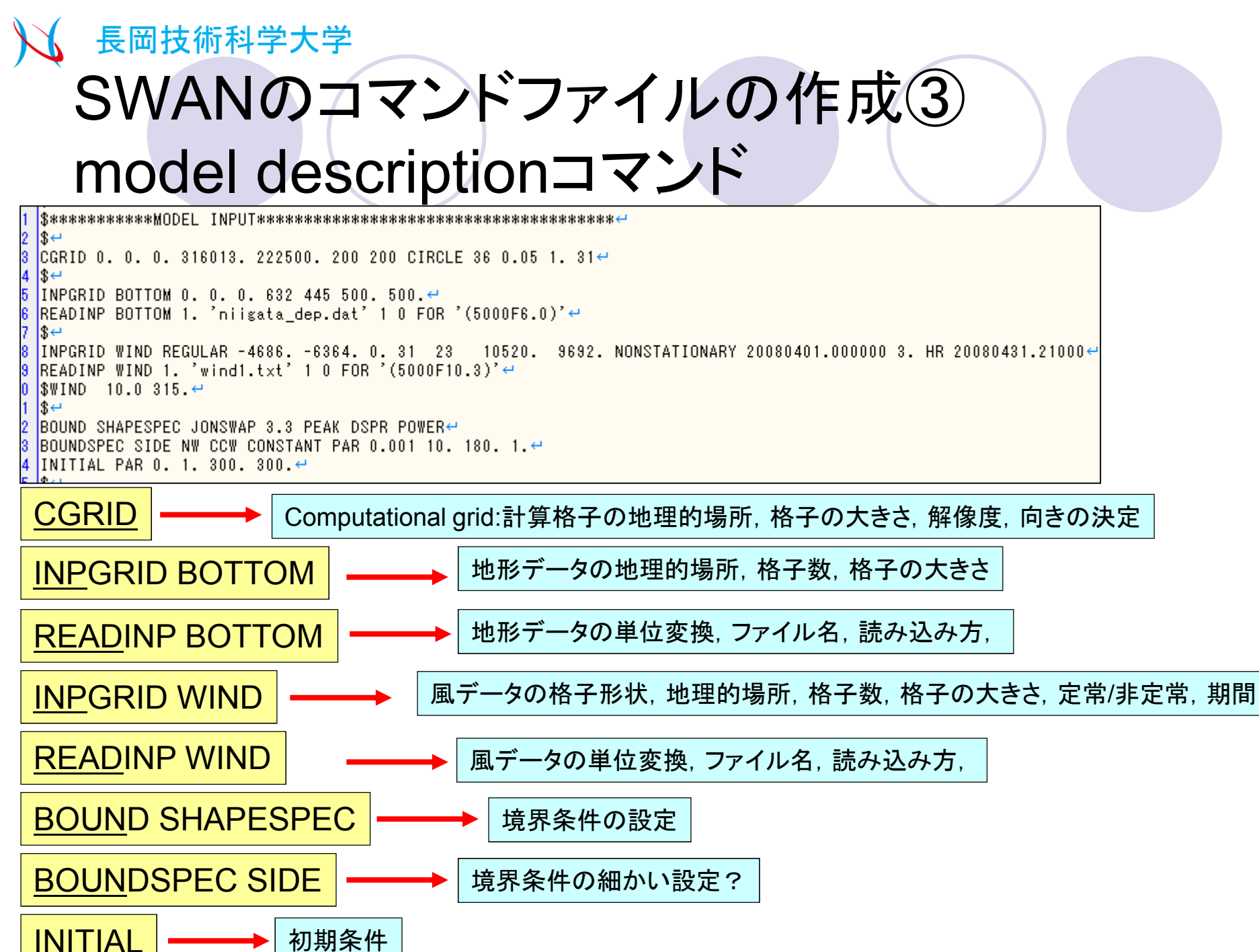

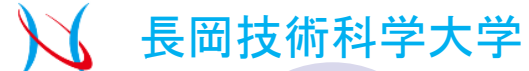

### SWANのコマンドファイルの作成④ Physics,Numericsコマンド

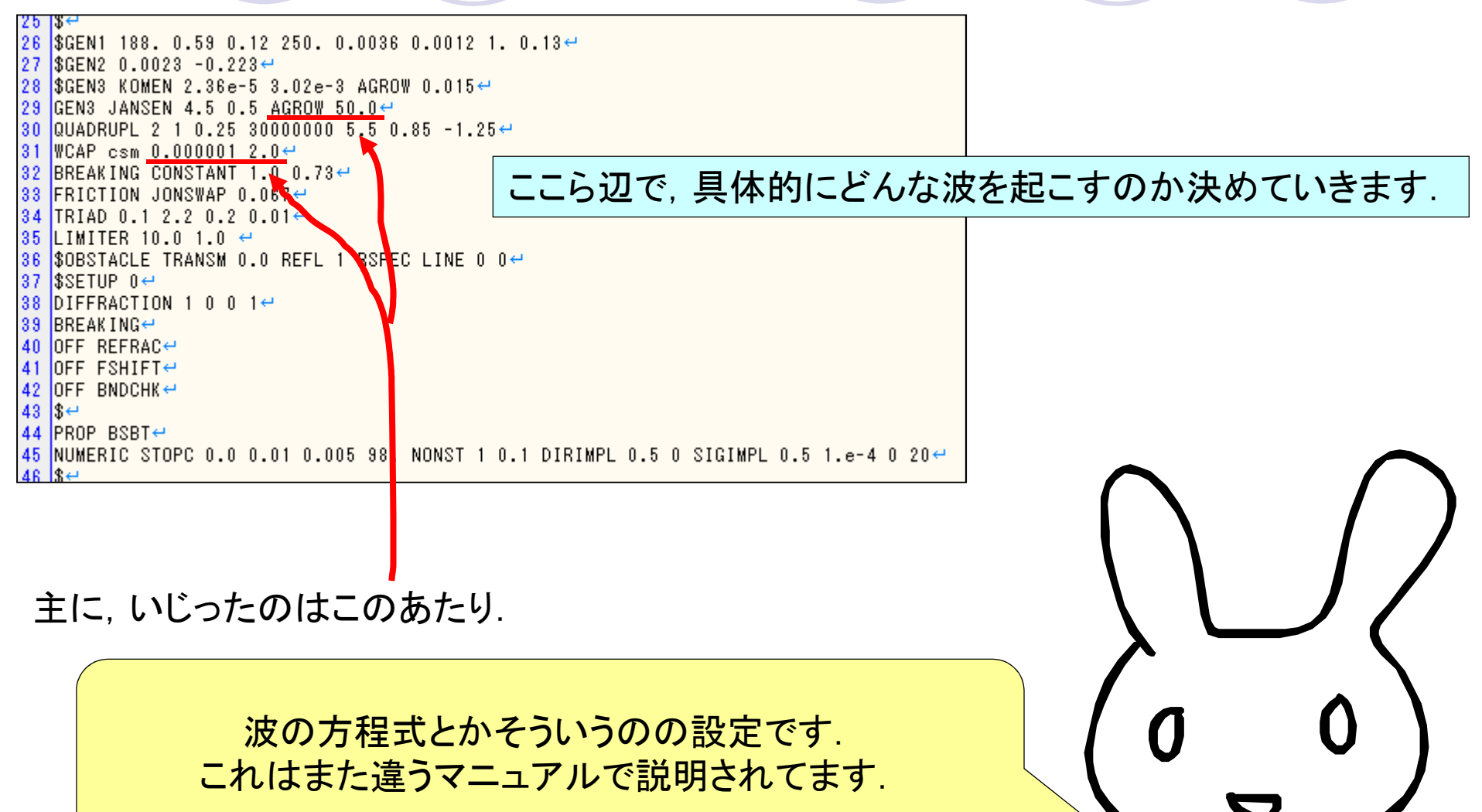

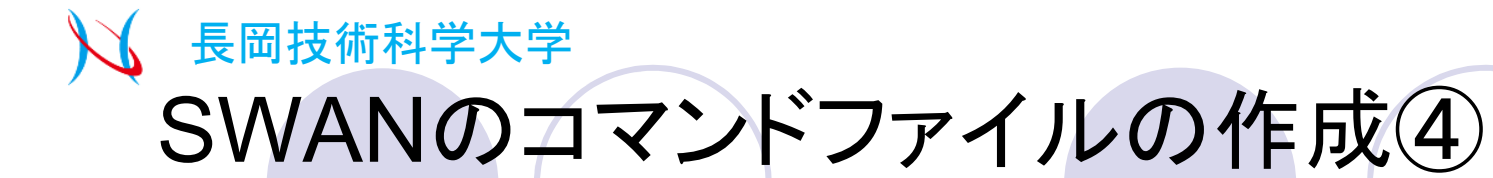

Output,Lock-upコマンド

| <sup>47</sup> <sup>#************ 0UTPUT REQUESTS ***********************************</sup>                                                                                                    |
|----------------------------------------------------------------------------------------------------|
| 100       POINTS 'SWAN22'       191187. 65687.4         11       POINTS 'SWAN22'       139045. 28700.4         12       TABLE 'SWAN11' HEADER 'Hpoint11.dat' DIR OUTPUT 20080401.000000 3. HR+         13       TABLE 'SWAN11' HEADER 'Point11.dat' DIR OUTPUT 20080401.000000 3. HR+         14       TABLE 'SWAN1' HEADER 'Point11.dat' DIR OUTPUT 20080401.000000 3. HR+         15       STABLE 'SWAN1' HEADER 'Point12.dat' DIR OUTPUT 20080401.000000 3. HR+         15       STABLE 'SWAN1' HEADER 'Point12.dat' DIR OUTPUT 20080401.000000 3. HR+         15       TABLE 'SWAN12' HEADER 'Point12.dat' DIR OUTPUT 20080401.000000 3. HR+         16       TABLE 'SWAN22' HEADER 'Point12.dat' DIR OUTPUT 20080401.000000 3. HR+         17       TABLE 'SWAN22' HEADER 'Point22.dat' DIR OUTPUT 20081201.000000 3. HR+         18       TABLE 'SWAN22' HEADER 'Point22.dat' DIR OUTPUT 20081201.000000 3. HR+         17       TABLE 'SWAN22' HEADER 'Point22.dat' DIR OUTPUT 20081201.000000 3. HR+         18       GROUP 'SWANOUT' NOHEADER 'SWANOUTHI.TXT' HSIGN OUTPUT 20080401.000000 3. HR+         18       BLOCK 'SWANOUT' NEADER 'SWANOUTHI.TXT' WIND OUTPUT 20080401.000000 3. HR+         18       BLOCK 'SWANOUT' HEADER 'SWANOUTHI.TXT' WEN OUTPUT 20080401.000000 3. HR+         18       BLOCK 'SWANOUT' HEADER 'SWANOUTHI.TXT' WEN OUTPUT 20080401.000000 3. HR+         19       BLOCK 'SWANOUT' HEADER 'SWANOUTHI.TXT' WEN OUTPUT 20040101.000000 3. HR+< |
| POINTS → ある1地点だけのデータを欲しいときに設定します.                                                                                                    |
| TABLE → POINTSで定めた地点の欲しい出力データの設定をします.                                                                                                    |
| GROUP → 計算領域の中でまとまった格子データが欲しいときに設定します.                                                                                                    |
| BLOCK → GROUPで定めた領域の欲しい出力データを設定します.                                                                                                    |
| <u>COMPUTE</u> → いつからいつまで計算するのか設定します.                                                                                                    |
| STOP → 入力コマンド終わりの合図.<br>Copyright @ 2010, Hydraulic Engineering Laboratory. All Rights Reserve                                                                                                    |

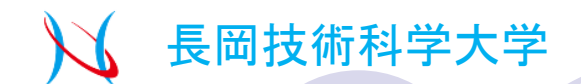

### 計算を実行する

#### その前に、SWANにこのコマンドファイルを使ってくださいと言う必要があります.

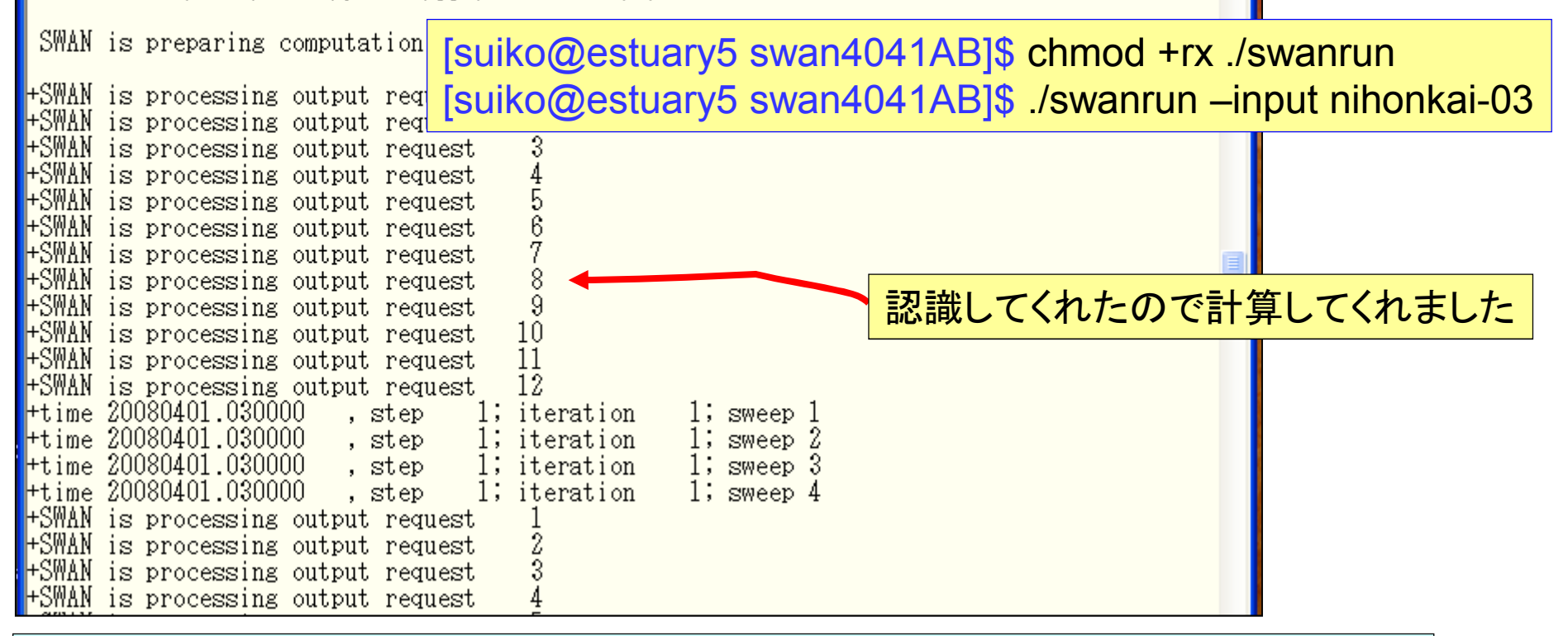

計算の実行手順を記したものがあって、それがswanrunというものです。 それに、nihonkai-03.swnというコマンドファイルで計算をお願いします、と言います、

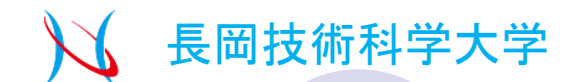

### 2回目以降の計算のために

初めての計算が終わったら、SWANの初期ファイルswaninitが生成されます. 次からいちいち前の実行手順を踏まなくても、./swan.exeで計算が実行されるように書き換えます.

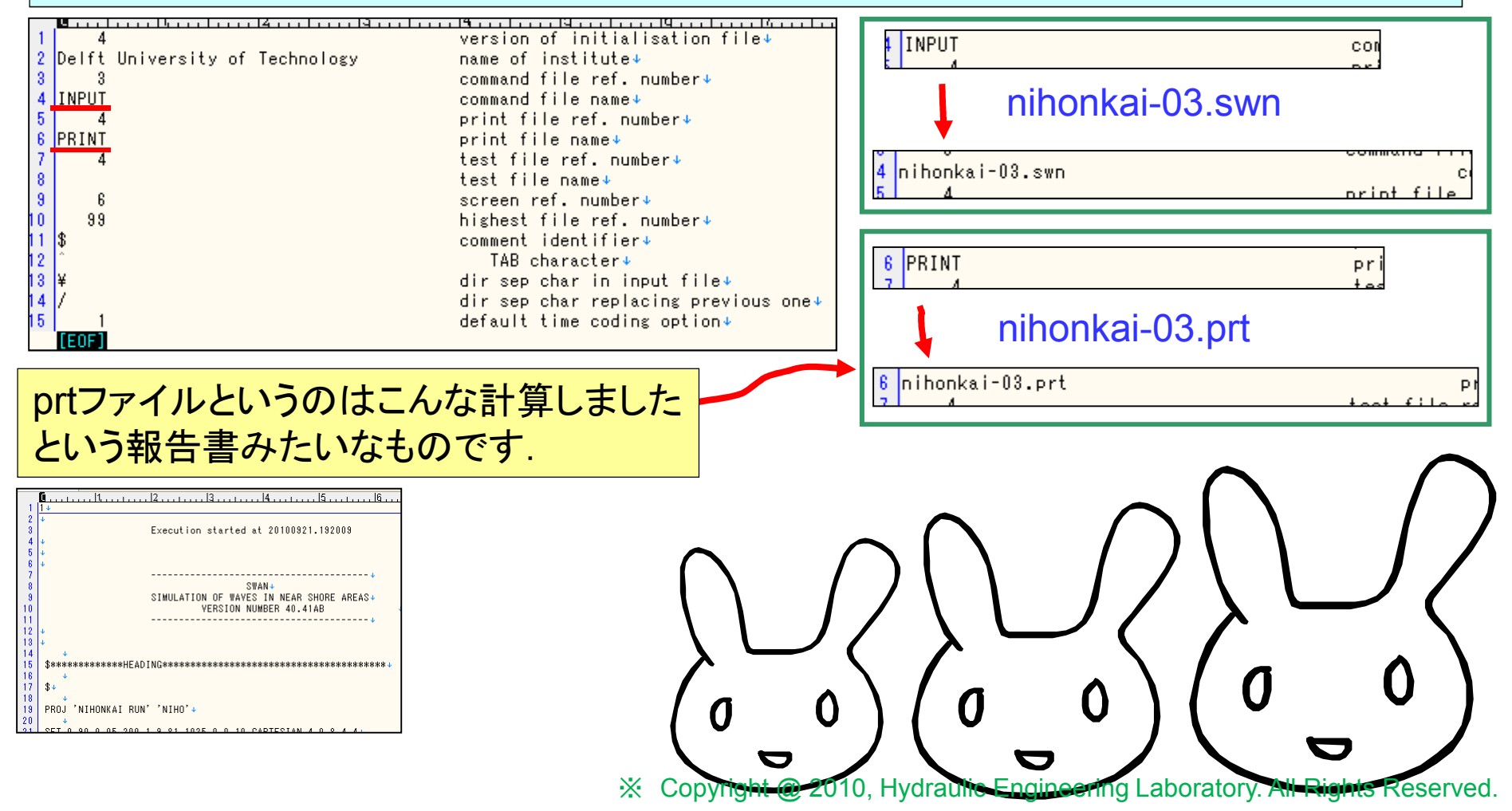

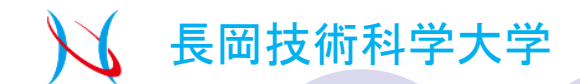

### 2回日以降の計算

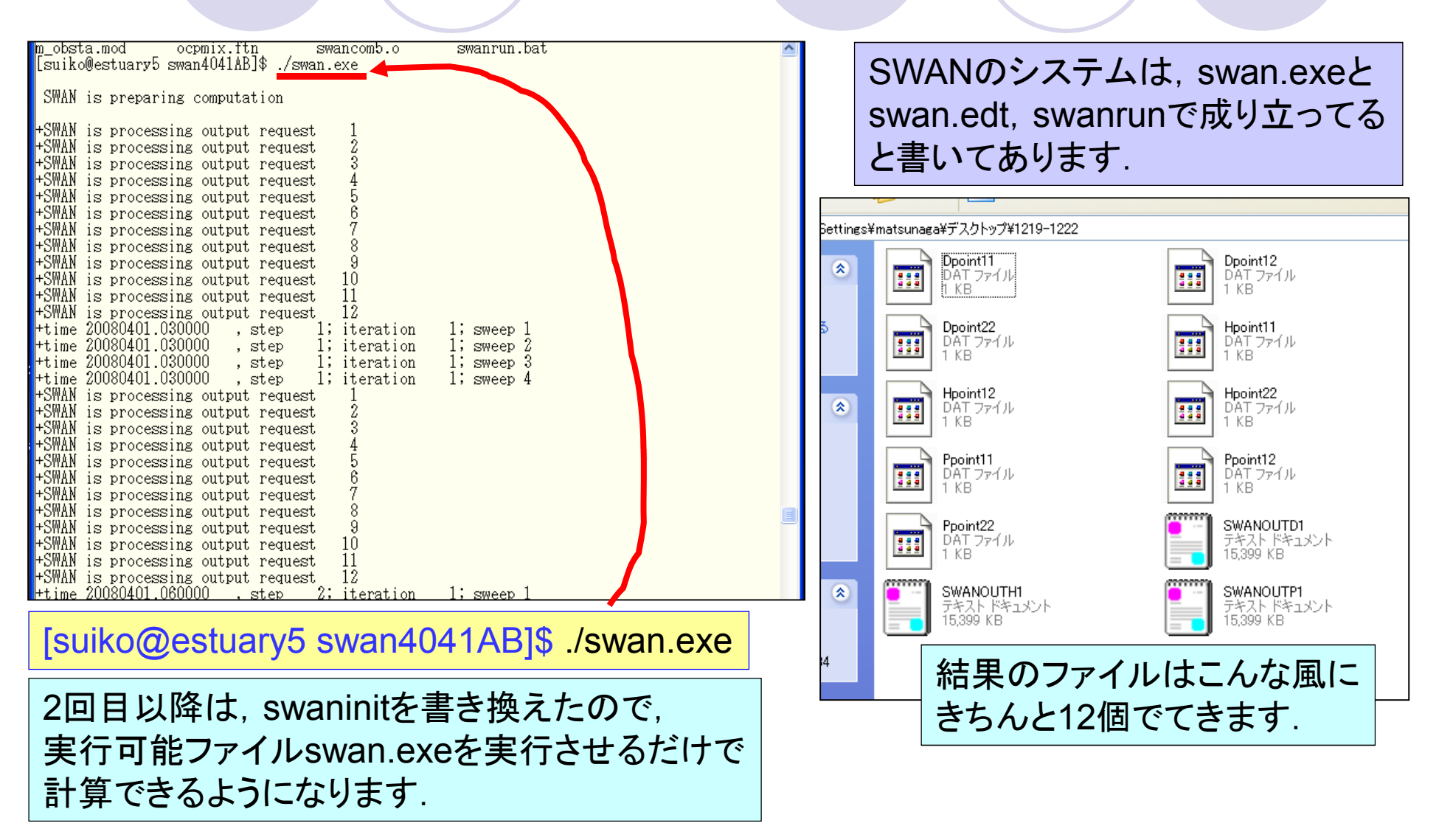

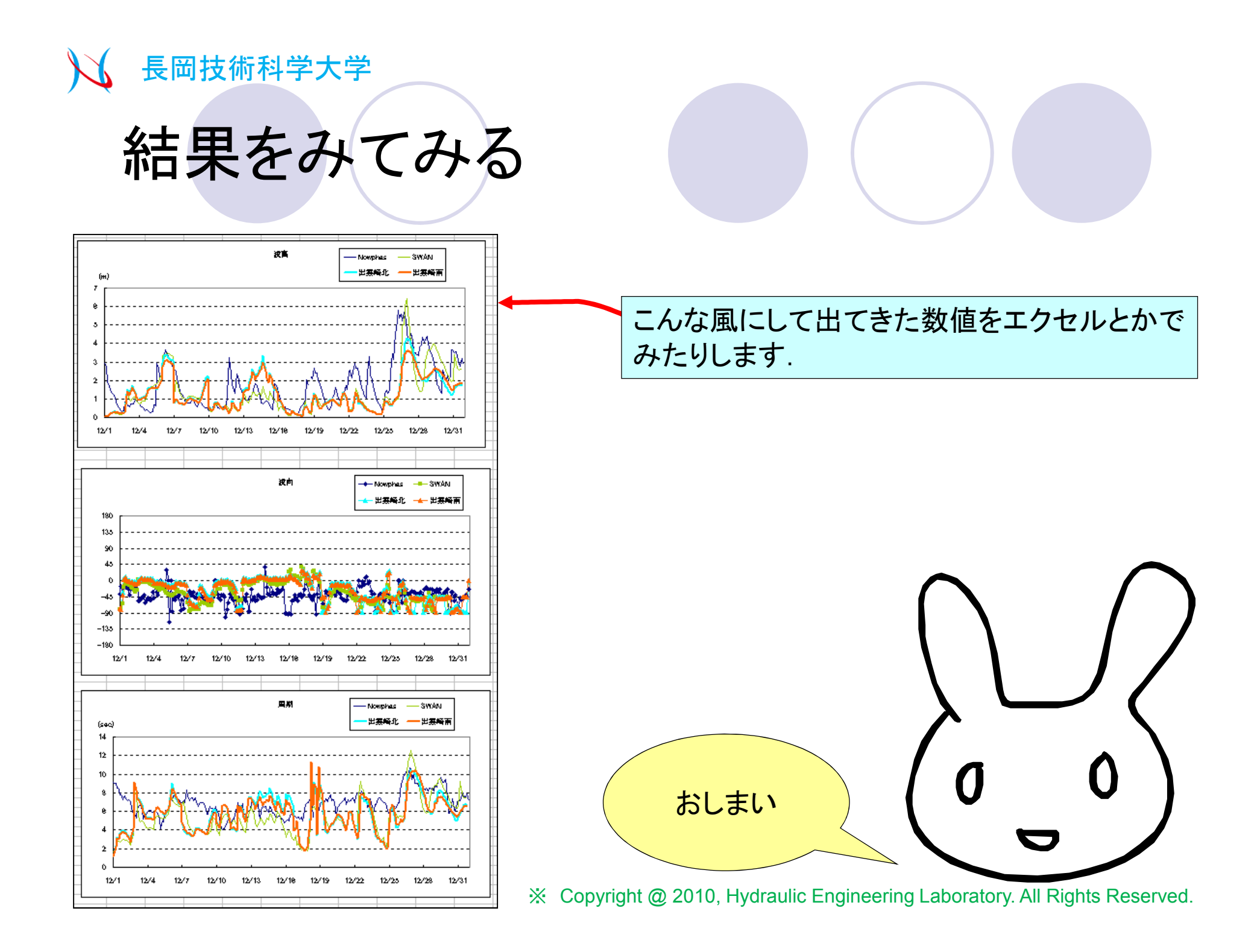